# WorkCube Kullanıcı Eğitim Kitapçığı

# Proje Yönetimi

| İçindekiler      |                                                    | Sayfa No |
|------------------|----------------------------------------------------|----------|
| BÖLÜM I – Proje  | Yönetimine Giriş                                   |          |
| • Pr             | oje yönetimine girişi                              | 4        |
| • Ak             | tif proje ve işler                                 | 4        |
|                  |                                                    |          |
| BÖLÜM II -Proiel | er                                                 |          |
| • Pr             | ojeler listesi                                     | 8        |
| • Pr             | oje ekleme                                         | 11       |
|                  |                                                    |          |
| • Pr             | oje Yönetimi ( Proje Detay Sayfası )               | 14       |
|                  | Proje bilgilerini güncelleme                       | 16       |
|                  | Proje ile ilgili not ekleme                        | 16       |
|                  | Proje ile ilgili belge ekleme                      | 17       |
|                  | Proje içerikleri                                   | 19       |
|                  | <ul> <li>Proje ile ilişkili olaylar</li> </ul>     | 20       |
|                  | Proje ile ilgili varlık rezervasyonu               | 20       |
|                  | <ul> <li>Proje tarihçesini görüntüleme</li> </ul>  | 23       |
|                  | Proje görevlisi belirleme                          | 23       |
|                  | Projeye iş ekleme ve güncelleme                    | 24       |
|                  | Muhasebe kodu                                      | 26       |
|                  | Proje Mailleri                                     | 28       |
|                  | <ul> <li>Proje bilgilerini kağıda dökme</li> </ul> | 28       |
|                  | <ul> <li>Proje seyri / Grant chart</li> </ul>      | 29       |
|                  | Proje aksiyonları                                  | 31       |
|                  | Proje uyarıları                                    | 35       |
|                  | Toplu zaman harcaması ekleme                       | 35       |
|                  | Raporlara ulaşma                                   | 36       |
|                  |                                                    |          |

# BÖLÜM III – İşler

| • | İşler listesi           | 37 |
|---|-------------------------|----|
| • | İş ekleme ve güncelleme | 40 |

| <ul> <li>Sayfa ve dökümanları belgeye çevirme, PDF yapma,kağıda</li> </ul> |    |
|----------------------------------------------------------------------------|----|
| dökme ve mail olarak gönderme                                              | 47 |
| WorkCube içerik editörünün kullanımı                                       | 49 |
| Fiziki varlık rezervasyonu                                                 | 55 |
| Takvim ekranının kullanımı                                                 | 57 |
| Kişiler ekranının kullanımı                                                | 58 |

ΕK

# BÖLÜM I – PROJE YÖNETİMİNE GİRİŞ

# Proje Yönetimine Giriş

## Sayfa> Proje

- Proje modülüne, WorkCube ekranının üst kısmında bulunan "Proje" linkine (Aqua tasarımda sutonuna) tıklayarak ulaşabilirsiniz.
- Proje modülü kurumunuzun çalışanlarının, iş ortaklarının ve hatta müşterilerinin bir arada proje yürütmelerine imkan tanır.
- İşletmeye ait tüm proje ve iş bilgileri Proje Yönetimi modülünde yönetilir. Ekip oluşturma, iş atama, proje bütçesi takibi, fiziki varlık rezervasyonu, proje toplantıları, proje satışları ve satınalmaları, zaman harcamaları v.b. tüm faaliyet ve bilgilerin tek merkezden yönetilmesini sağlar. Öncelik, durum, görevli v.b. farklı kriterlere göre proje ve iş araması yapmaya imkan tanır.Proje modülünün giriş sayfası "Aktif Proje ve İşler" sayfasıdır. Sayfa içeriği ile ilgili detaylı bilgi için bkz. Aktif Proje ve İşler.
- Proje Modülü kullanılmaya başlanmadan önce, "Ayarlar" modülünden "Proje ve İş" bölümündeki kategori tanımlamalarının mutlaka yapılması gerekir.

# Aktif Proje ve İşler

# Sayfa: Proje

- "Aktif Proje ve İşler" sayfası WorkCube Proje Modülü' nün giriş sayfasıdır.
- Sayfanın içeriğini aktif kullanıcı ile ilgili işler listesi, proje ve iş analiz grafikleri oluşturur.

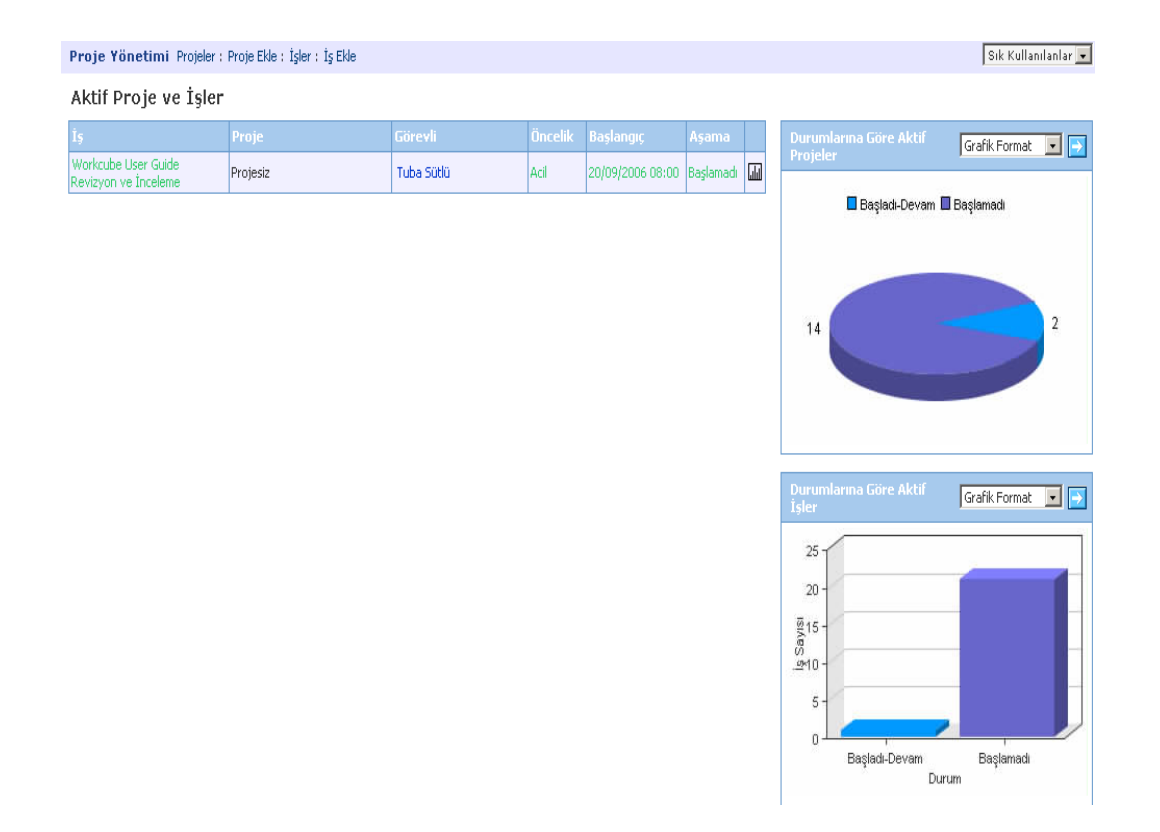

- Sayfadaki iş kayıtları; iş ismi, ilişkili olduğu proje ismi, görevli ismi, öncelik, başlangıç tarihi ve aşama bilgileriyle birlikte listelenir.
- Sayfada listelenen iş kayıtları önceliklerine bağlı (acil, normal, derhal, düşük) olarak farklı renklerde görüntülenir.
- Sayfada listelenen iş başlıklarının üzerine tıklayarak ilgili işin güncelleme sayfası görüntülenebilir. İş güncelleme ile ilgili bilgi için bkz. Bölüm III >İş Ekleme ve Güncelleme.
- Sayfada görüntülenen işle ilişkili proje başlıklarına tıklanarak ilgili projenin detay sayfasına ulaşılır. Konu ile ilgili detaylı bilgi için bkz. Bölüm II>Proje Yönetimi > Proje Detay Sayfası.
- Sayfadaki iş kayıtlarının hizasında bulunan III ikonuna tıklayarak "İş Detay" sayfası görüntülenebilir. Konu ile ilgili bilgi için bkz. Bölüm III > İşler Listesi.

| Aktif | Proje | ve | İşler |  |
|-------|-------|----|-------|--|
|-------|-------|----|-------|--|

| İş                                          |          |            | Öncelik |                  |                   |            |
|---------------------------------------------|----------|------------|---------|------------------|-------------------|------------|
| Workcube User Guide Revizyon ve<br>Înceleme | Projesiz | Ömer Çakar | Normal  | 04/04/2007 00:00 | Başladı-<br>Devam | <b>↓</b> ↑ |

Durumlarına Göre Aktif Projeler Grafiği

- "Durumlarına Göre Aktif Projeler" grafiği Aktif İşler ve Projeler sayfasının sağ üst kısmında bulunur.
- Bu grafik, sistem tarafından kayıtlı aktif proje sayısı ve aşama bilgilerine bağlı olarak düzenlenir.
- Grafik görünüşünü değiştirmek için grafiğin sağ üst kısmındaki "Grafik
   Format" adlı alan kullanılır. Bu alandan istediğiniz grafik formatını seçin ve ikonuna tıklayın.

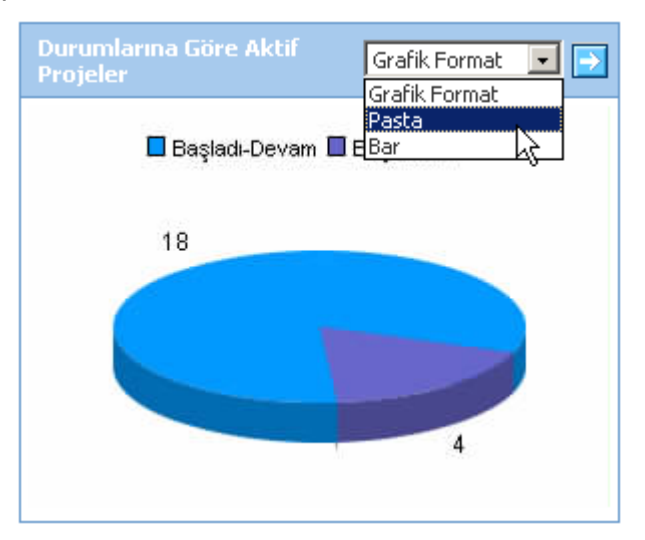

• Seçiminize bağlı olarak grafiğin şekli değişecektir.

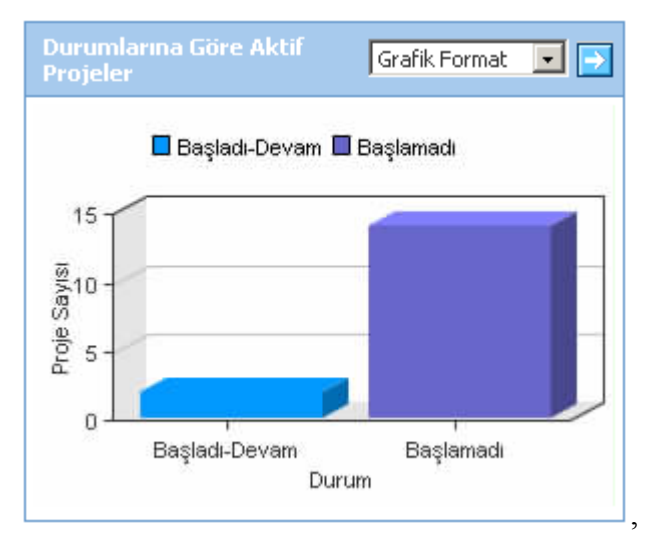

# Durumlarına Göre Aktif İşler Grafiği

• **"Durumlarına Göre Aktif İşler"** grafiği Aktif İşler ve Projeler sayfasının sağ alt kısmında bulunur.

- Bu grafik,sistem tarafından kayıtlı aktif iş sayısı ve aşama bilgilerine bağlı olarak düzenlenir.
- Grafik görünüşünü değiştirmek için grafiğin sağ üst kısmındaki "Grafik
   Format" adlı alan kullanılır. Bu alandan istediğiniz grafik formatını seçin ve ikonuna tıklayın.

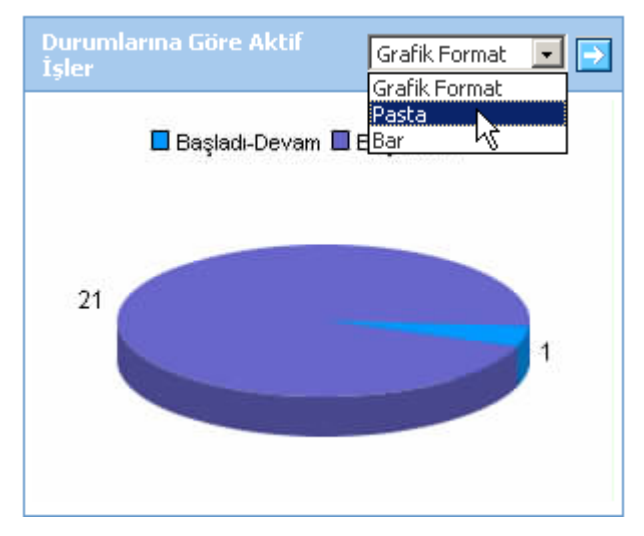

• Seçiminize bağlı olarak grafiğin şekli değişecektir.

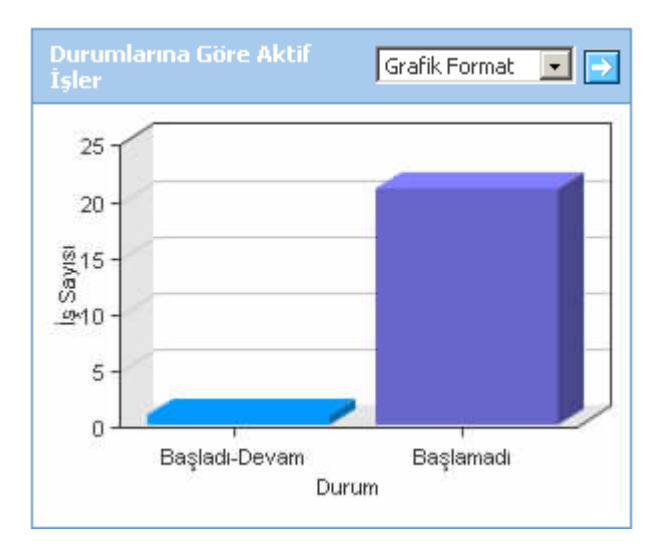

# BÖLÜM II – PROJELER

# **Projeler Listesi**

## Sayfa: Proje > Projeler

- Projeler sayfasında sisteme kayıtlı projeler listelenir.
- Projeler sayfası ilk açıldığında kayıt görüntülenmez. Filtreleme alanlarını kullanarak istediğiniz kayıtları listeyebilirsiniz. Filtre alanına istediğiniz kriter veya kriterleri girerek ikonuna tıklayın.

| Projeler        | P. No : F | iltre : | Proje Kategorileri | 💙 Öncelik 🔽 Aşar | na 💌 Aktif   | 20 🛃 🔛         | 🔁 🖂 🚍 |
|-----------------|-----------|---------|--------------------|------------------|--------------|----------------|-------|
|                 |           |         | Görevli            | 🗄 Üye            | 1            | <u>19</u>      | 19    |
| No Projeler     |           |         | Şirket             |                  | Öncelik Biti | ş Tarihi Aşama | Œ     |
| Filtre Ediniz ! |           |         |                    |                  |              |                |       |

#### Projeler Listesinde Arama Yapma

- Sayfanın üst tarafında yer alan "Filtre" yazısının yanındaki alanlara gerekli değerler girilerek projeler arasında arama yapılabilir. Arama yapmak için aşağıda belirtilen alanlara değer girip ikonuna tıklayın.
- **P.No:** Proje numaralarına göre arama yapamaya imkan tanır.
- **Filtre:** Proje başlıkları arasından kelime araması yapmaya imkan tanır. Arama yapacağınız hece veya kelimeyi yazın.
- Proje Kategorileri: Proje Kategorilerine göre arama yapmanızı sağlar.Bu alandan Proje Kategorilerinden birini seçerek sadece o kategoriye ait projeleri listeyebilirsiniz.

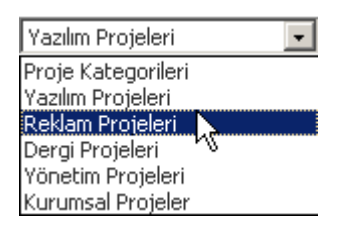

**UYARI** Bu alanda yer alan proje kategorilerinden listeleme yapabilmek için proje kategoresinin tanımlandığı **Ayarlar>Sistem Yönetimi>İşlem - Süreç Kategorileri bölümünde yeralan Ana İşlem Kategorileri**nde ilgili proje kategorisine yetkili olarak tanımlanmanız gerekmektedir. Bu alandaki değişiklikler için lütfen Sistem Yöneticiinize başvurun. • Öncelik: Önceliklerine göre projeleri görüntülemeyi sağlar. Alan üzerine tıklayarak listeden arama yapmak istediğiniz önceliği seçin.

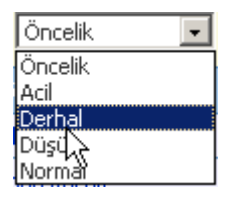

**Aşama:** Durumlarına göre projeleri görüntülemeyi sağlar. Alan üzerine tıklayarak listeden arama yapmak istediğiniz durumu seçin.

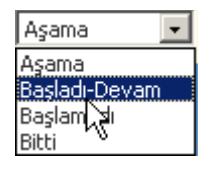

 Aktif: Aktif olarak gündemde olan projelerin, gündemde olmayan pasif projelerin veya tüm projelerin gösterilmesini sağlar. Sadece aktif projeleri, sadece Pasif projeleri veya projelerin tümünü görüntülemek istiyorsanız listeden ilgili kelimeyi seçin.

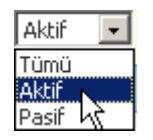

- Son Alan: Bu alanda 20 rakamı yazılıdır ve arama sonuçlarının bir sayfada en fazla kaç adet gösterileceğini belirtir. Bir sayfada görüntülemek istediğiniz arama sonucu adetini buraya yazınız. Bu alana hiç dokunmazsanız arama sonuçları 20'şerli gruplar halinde ekrana gelecektir.
- Görevli: Proje görevlisine göre arama yapamaya imkan tanır.
- Üye: Projenin yapıldığı üyeye göre arama yapmaya imkan tanır.
- **Tarih alanları:** İlk tarih alanı projelerin başlangıç tarihlerine göre, ikinci tarih alanı da projelerin bitiş tarihlerine göre arama yapmanızı sağlar.

**NOT** Birden fazla alana değer girip arama yapmanız halinde bu değerlerin birarada karşılandığı arama sonuçları ekrana gelecektir.

• Filtreleme işleminden sonra projeler; proje adı, proje numarası, sözleşme

numarası,katılımcı şirket adı ve şirket yetkilisi adı, görevli adı, öncelik, bitiş tarihi ve durum(aşama) bilgileriyle birlikte listelenir.

| I | Pro | jeler                                   | P. No |          | Filtre :               | Proje Kategoriler | i 💙 Öncelik 💙 Aşar | na 💌    | Aktif 🔽 20   | 🔁 🔛 🔁 🖂   |            |
|---|-----|-----------------------------------------|-------|----------|------------------------|-------------------|--------------------|---------|--------------|-----------|------------|
|   |     |                                         |       |          |                        | Görevli           | i Üye              | [       | 1            | 19        | 19         |
|   |     |                                         |       |          |                        |                   |                    | Öncelik | Bitiş Tarihi |           | Œ          |
|   | 1   | Ocak Ayı İthalatları                    | 2     | 4589665  | Tomrock Cafe - Rüknett | in Karakedi       | Abbas Taşçi        | Acil    | 13/03/2006   | Başlamadı | <b>↓</b> ↑ |
|   | 2   | Adalet Bakanlığı Otomasyon Projesi 2006 | 3     | 78965221 | A&B - Ayşe Çetin       |                   | Fatih Ayık         | Acil    | 31/12/2006   | Bitti     | <u>ال</u>  |

## Sayfada Yer Alan Bilgi ve Linkler

- No: Proje sıra numarasını görüntüler.
- **Projeler:** Proje adını görüntüler. Proje başlığına tıklanarak ilgili projenin detay sayfası görüntülenebilir.
- **Proje No:** Proje numarasını görüntüler. Projeler kayıt sırasına göre sistem tarafından otomatik numaralandırılır.
- Sözleşme No: Projenin sözleşme numarasını görüntüler.
- **Şirket:** Proje katılımcısı kurumsal şirket adlarını ve şirket yetkilisi adlarını görüntüler.
- **Görevli:**Proje liderinin adını görüntüler. Üzerine tıklandığında görevlinin genel ve kontakt bilgilerini ekrana getirir.
- Öncelik: Proje önceliğini gösterir.
- **Bitiş Tarihi:** Hedeflenen proje bitiş tarihini görüntüler.
- **Aşama:** Proje durumunu gösterir.

## Projeler Listesini Kağıda Dökmek, Mail Olarak Göndermek, Pdf'e Çevirmek, Kaydetmek

- Kağıda dökmek için sayfanın sağ üst kısmında bulunan 🚔 ikonuna tıklayın.
- Mail olarak göndermek için 🛛 ikonuna tıklayın.
- PDF' e çevirmek için 🔁 ikonuna tıklayın.
- Farklı formatta bir belgeye çevirmek için ikonuna tıklayın.Konu ile ilgili detaylı bilgi için bkz. Ek > Sayfa ve dökümanları belgeye çevirme, PDF yapma, kağıda dökme ve mail olarak gönderme.

# **Proje Ekleme**

#### Sayfa: Proje > Proje Ekle

**IPUCU** *Proje* > *Projeler* sayfasına giriş yaptığınızda **Projeler** ekranı karşınıza gelecektir. Bu ekranda koyu mavi renkli satırın sağ yanındaki 💷 ikonuna tıklayarak da **Proje Ekleme** sayfasına ulaşabilirsiniz.

- Proje modülünde yer alan "Proje Ekle" butonuna tıklayın.
- Karşınıza "Proje Ekle" sayfası gelecektir.

| Kategori *           | Yazılım Projeleri | *     | Sözleşme No |                                          |
|----------------------|-------------------|-------|-------------|------------------------------------------|
| Aşama                | Başlamadı         | *     | Şirket      | $\square$                                |
| Öncelik              | Acil              | *     | Yetkili     |                                          |
| Başlık *             |                   |       |             |                                          |
| Ayrıntı              |                   |       |             | A                                        |
|                      |                   |       |             |                                          |
|                      |                   |       |             |                                          |
|                      |                   |       |             |                                          |
|                      |                   |       |             |                                          |
|                      |                   |       |             |                                          |
| Hedef                |                   |       |             |                                          |
| Tahmini Bütçe        | YTL               | *     | Başlangıç * | 10 10 10 10 10 10 10 10 10 10 10 10 10 1 |
| Tahmini Maliyet      | YTL               | *     | Bitiş *     | 18:00 💌                                  |
| Masraf/Gelir Merkezi |                   | $\pm$ | Görevli *   | ±                                        |
| İlişkili Proje       |                   | $\pm$ |             | Kaydet Vazgeç                            |
|                      |                   |       |             |                                          |

#### Proje Ekle

- "Başlık" yazılı alana projenin adını yazın.
- Aşağıdaki "Ayrıntı" başlıklı geniş alan proje ile ilgili not ve açıklama yazmanız için ayırılmıştır.
- "Hedef" alanına projenin hedefini ayrıntılı biçimde yazın.
- Sayfada yer alan diğer alanların kullanımı aşağıdaki gibidir.

|          | The sector sector secto |           |
|----------|----------------------------------------------------------------------------------------------------|-----------|
| Alan Adi | FORKSIYON                                                                                                    | IKulianim |
|          | · ·                                                                                                    |           |
|          |                                                                                                    |           |

|               |                       | Alan üzerine tıklayın, listeden projenin ait        |
|---------------|-----------------------|-----------------------------------------------------|
|               |                       | olduğu kategoriyi seçin                             |
|               |                       | Not Proje Kategorici listesine veni kategori        |
|               |                       | adı eklemek yeva değisiklik yanmak sadece           |
|               |                       | au ekiemek veya degişiklik yapınak sadece           |
|               | Draianin ait          | yetkilendininiş kullanıcılar talanıdan yapılır.     |
|               |                       |                                                     |
| Proje         | olaugu                | DKZ.Ayarlar Modulu Kullanici Kitapçiği              |
| Kategorisi    | kategoriyi ifade      | UYARI Bu alanda Ayarlar> Sistem                     |
|               | etmek için            | Yonetimi>1şlem-Sureç Kategorileri                   |
|               | kullanılır.           | bölümünde yeralan Ana İşlem                         |
|               |                       | Kategorilerinde ilgili proje kategorisine           |
|               |                       | yetkili olarak tanımlandığınız proje                |
|               |                       | kategorileri ekrana gelecektir. Bu alandaki         |
|               |                       | değişiklikler için lütfen Sistem Yöneticinize       |
|               |                       | başvurun.                                           |
|               |                       | Alan üzerine tıklayın, listeden projenin            |
|               |                       | bulunduğu aşamayı seçin.                            |
|               | Projenin              | <b>NOT</b> Proje Durumu listesine yeni aşama        |
| Proje Aşaması | durumu ifade<br>eder. | eklemek veya değişiklik yapmak sadece               |
|               |                       | yetkilendirilmş kullanıcılar tarafından yapılır.    |
|               |                       | Eğer yetkilendirilmiş kullanıcı iseniz              |
|               |                       | bkz.Ayarlar Modülü Kullanıcı Kitapçığı              |
|               |                       | Alan üzerine tıklayın, listeden projenin            |
|               |                       | önceliğini gösteren ifadeyi seçin.                  |
|               | Ductoute              | <b>NOT</b> Bu alanda listelenen öncelik seçenekleri |
|               |                       | yetkilendirilmiş kullanıcılar tarafından Ayarlar    |
| Öncelik       |                       | Modülü'nde tanımlanmıştır. Eğer                     |
|               | etmek için            | yetkilendirilmiş kullanıcı iseniz <b>bkz.BÖLÜM</b>  |
|               | kullanılır.           | I-Proje Modülü Sistem Tanımlarının                  |
|               |                       | Yapılması>Öncelik Kategorisi                        |
|               |                       | Tanımlama.                                          |
|               | Proje sözleşme        |                                                     |
|               | numarasını            |                                                     |
| suzieşme No   | belirtmek için        | riojenin sozieşine numarasını giriniz.              |
|               | kullanılır.           |                                                     |

|                |                    | Şirket alanının hizasında bulunan 🖽 ikonuna           |
|----------------|--------------------|-------------------------------------------------------|
|                | Proje katılımcısı  | tıklayın. Karşınıza gelecek kurumsal üyeler           |
| Sirkat Vatkili | şirketi            | listesinden seçiminizi yapın. Şirket seçimini         |
| Şirket fetkili | belirlemek için    | yapar yapmaz şirket yetkilisinin adı ve soyadı        |
|                | kullanılır.        | Yetkili alanına sistem tarafından otomatik            |
|                |                    | olarak alınır.                                        |
|                | Ducio hiitoocini   | İlk alana proje bütçesini rakamlar arasında           |
| Tahmini Dütee  | Proje Dutçesini    | boşluk veya herhangi bir işaret olmayacak             |
| Tanmını Butçe  | yazmak için        | şekilde yazın. Yandaki alan üzerine tıklayıp          |
|                | kullanilir.        | listeden ilgili para birimini seçin.                  |
|                | Projenin           | İlk alana proje maliyetini rakamlar arasında          |
| Tahmini        | maliyetini         | boşluk veya herhangi bir işaret olmayacak             |
| Maliyet        | yazmak için        | şekilde yazın. Yandaki alan üzerine tıklayıp          |
|                | kullanılır.        | listeden ilgili para birimini seçin.                  |
|                |                    | Alanın yanındaki 🖽 ikonuna tıklayın.                  |
|                | Projenin dahil     | Karşınıza gelecek listeden ilgili masraf              |
| Magraf         | olduğu masraf      | merkezini seçin.                                      |
| Masrai         | merkezini          |                                                       |
| MEI KEZI       | seçmek için        | NOT Masraf merkezinin seçilmesi proje                 |
|                | kullanılır.        | giderlerinin finans modülü ile bir bütün              |
|                |                    | halinde takip edilmesine imkan tanır.                 |
|                | Projeyi farklı bir | Alanın yanındaki 🕀 ikonuna tıklayın                   |
| İliskili Proje | projeyle           | Karsınıza gelecek projeler listesinden                |
|                | ilişkilendirmek    | seciminizi vapın.                                     |
|                | için kullanılır.   |                                                       |
|                |                    | Alanın yanındaki 🔟 ikonuna tıklayın.                  |
|                | Projenin           | Karşınıza çıkan takvimden ilgili tarihi seçin.        |
| Başlangıç      | hasladığı tarihi   | Takvim kullanımı ile ilgili bilgi için <b>bkz. EK</b> |
| Tarihi         | ifade eder         | > Takvim Ekranının Kullanımı.                         |
|                |                    | Yandaki alan üzerine tıklayıp proje başlangıç         |
|                |                    | saatini seçin.                                        |

| Pitio Tovihi |                    | Alanın yanındaki 🔟 ikonuna tıklayın.                       |
|--------------|--------------------|------------------------------------------------------------|
|              |                    | Karşınıza çıkan takvimden ilgili tarihi seçin.             |
|              | Projenin bittiği   | Takvim kullanımı ile ilgili bilgi için <b>bkz. EK &gt;</b> |
|              | tarihi ifade eder. | Takvim Ekranının Kullanımı.                                |
| Görevli      |                    | Yandaki alan üzerine tıklayıp proje bitiş                  |
|              |                    | saatini seçin.                                             |
|              | Proje liderini     |                                                            |
|              | atamaya imkan      | Alanın yanındaki 🖽 ikonuna tıklayın.                       |
|              | tanır. Her         | Karşınıza gelecek <b>Çalışanlar</b> listesinden ilgili     |
|              | projenin bir       | çalışanı seçin.                                            |
|              | lideri olmalıdır.  |                                                            |

- Alanlara değerler girdikten sonra "Kaydet" butonuna tıklayın.
- **"Vazgeç"** butonuna tıklamanız veya kaydet demeden başka bir sayfaya gitmeniz halinde girdiğiniz bilgiler kaydedilmeyecektir.
- Sayfa kaydedildiğinde sistem sizi ilgili projeye ait Proje Detay sayfasına götürür. Proje detay sayfası ile ilgili bilgi için bkz. BÖLÜM II>Proje Yönetimi (Proje Detay Sayfası).

# PROJE YÖNETİMİ ( PROJE DETAY SAYFASI )

- Proje detay sayfası, bir proje ile ilgili tüm bilgileri bir arada yönetme imkanı sunar.
- Sayfada proje ile ilgili iş ekleme, bütçe takibi, proje ekibi oluşturma, fiziki kaynak rezervasyonu yapma, projeye olay ekleme, projeyi güncelleme gibi işlemler bu sayfadan yapılabilir.
- Projeler listesindeki proje başlıklarına tıklayarak ilgili projenin detay sayfası görüntülenebilir.

| Proje No :        | 155                |             |         |                  |               | Ş | 10          | 9 🛯 🖂 🗧                             | i 🍫 🖥 🖸 🔊 🚸      | - 💽 🚾 🚍 |
|-------------------|--------------------|-------------|---------|------------------|---------------|---|-------------|-------------------------------------|------------------|---------|
| Proje             | AE A.ŞE Dönüşüm    |             |         |                  |               |   |             | Kalan Zamar                         | n % 77           | % 23    |
| Açıklama          | AE A.ŞE Dönüşüm    |             |         |                  |               |   |             | Süre                                | 89 Gün           |         |
| Üye               | AE A.Ş.            |             | Lider   | Ömer Çakar       |               |   |             | Aşama                               | Başlamadı        |         |
| İsler             |                    |             |         |                  |               |   |             | Öncelik                             | Normal           |         |
| İs                |                    | Görevli     | Öncelik | Bitis Tarihi     | Asama         |   | Ŧ           | Hedef<br>Başlangıç                  | 01/02/2007 08:00 |         |
| Proje Planlama v  | e proje baslangici | Emre Bircan | Acil    | 15/02/2007.18:00 | Bithi         | P | Ŧ           | Hedef Bitiş                         | 30/04/2007 18:00 |         |
| Eğitim            |                    | Emre Bircan | Normal  | 22/02/2007,18:00 | Bitti         |   | $\pm$       | Gerçek<br>Başlangıç                 |                  |         |
| Yerleştirme ve U  | yarlama            | Ömer Çakar  | Normal  | 08/03/2007,18:00 | Bitti         |   | $\pm$       | Gerçek Bitiş                        |                  |         |
| Veri Aktarımı     |                    | Ömer Çakar  | Normal  | 30/03/2007,18:00 | Başladı-Devam |   | $\pm$       | Kayıt : Ömer Çakar 25/01/2007 13:02 |                  |         |
| Kontrol ve Projer | nin Bitirilmesi    | Emre Bircan | Normal  | 18/04/2007,18:00 | Başlamadı     |   | Ŧ           |                                     |                  |         |
|                   |                    |             |         |                  |               |   |             | Notlar                              |                  | Œ       |
|                   |                    |             |         |                  |               |   |             | Kayıt Yok !                         |                  |         |
|                   |                    |             |         |                  |               |   |             |                                     |                  |         |
|                   |                    |             |         |                  |               |   | Belgeler    |                                     | للله 🛨 الله      |         |
|                   |                    |             |         |                  |               |   | Kayıt Yok ! |                                     |                  |         |
|                   |                    |             |         |                  |               |   |             |                                     |                  |         |
|                   |                    |             |         |                  |               |   |             | İcovildov                           |                  |         |

#### Sayfada Yer Alan Proje Genel ve Zaman Bilgileri

 Proje Detay Sayfası'nın en üst kısmında, "Proje Ekle" sayfasında tanımlanan "Proje Adı", "Açıklama", "Üye", "Proje Lideri", bilgileri sistem tarafından otomatik görüntülenir.

Kayıt Yok !

| Proje    | WorkCube Implementasyon Template                                                                                      |  |  |  |  |
|----------|----------------------------------------------------------------------------------------------------|--|--|--|--|
| Açıklama | WorkCube' ün genel sistem ayarlarının set edilmesi ve kullanıcıların sisteme kaydedilmesi işlemleri gerçekleştirilir. |  |  |  |  |
| Üye      | Karbeyaz Mağazaları Lider Yasemin Daban                                                                               |  |  |  |  |

 Proje detay sayfasının sağ üst kısmındaki alanda projenin zaman bilgileri yer alır.

| Kalan Zaman                            | <mark>%</mark> % 93<br>7 |  |  |  |
|----------------------------------------|--------------------------|--|--|--|
| Süre                                   | 4 Gün                    |  |  |  |
| Aşama                                  | Başladı-Devam            |  |  |  |
| Öncelik                                | Normal                   |  |  |  |
| Hedef<br>Başlangıç                     | 28/09/2006 08:00         |  |  |  |
| Hedef Bitiş                            | 01/10/2006 18:00         |  |  |  |
| Gerçek<br>Başlangıç                    | 28/09/2006 14:49         |  |  |  |
| Gerçek Bitiş                           |                          |  |  |  |
| Kayıt : Yasemin Daban 28/09/2006 13:06 |                          |  |  |  |

 Kalan Zaman Grafiği hedef başlangıç ve bitiş tarihlerine göre projenin kalan zaman yüzdesini gösterir. Bu grafik güncel tarihe göre sistem tarafından otomatik oluşturulur.

#### Kırmızı renk geçmiş zamanı, yeşil renk kalan zamanı ifade eder.

- **"Süre**" alanında hedef başlangıç ve bitiş tarihlerine göre projenin toplam süresi görüntülenir.
- "Aşama" alanında proje aşaması görüntülenir.
- "Öncelik" alanında projenin aciliyet durumu görüntülenir.
- "Hedef Başlangıç" ve "Bitiş" alanlarında proje ekleme sayfasında belirlenen başlangıç ve bitiş tarihleri görüntülenir.
- "Gerçek Başlangıç" alanında, Proje Güncelleme sayfasındaki Proje Durumu alanının "Başladı" konumuna getirildiği tarih ve saat görüntülenir. Henüz başlamamış projelerde bu alan boştur.
- "Gerçek Bitiş" alanında Proje Güncelleme sayfasındaki Proje Durumu alanının "bitti" konumuna getirildiği tarih ve saat görüntülenir. Henüz bitmemiş projelerde bu alan boştur.

# Proje Bilgilerini Güncelleme

- Bu ekranının kullanımı genel olarak **"Proje Ekle"** ekranı ile aynıdır.Proje güncelleme ekranı ile ilgili detaylı bilgi için **bkz. Bölüm II> Proje Ekleme.**
- Ekranın sol alt kısmında bulunan **"Gündemde"** kutucuğunun işaretli olması projenin aktif olduğunu gösterir. **Gündemde kutucuğunu işaretli durumdan çıkarırsanız proje pasif hale gelir ve projeler listesinde görüntülenmez.**
- Ekranda yaptığınız her değişiklikten sonra "Güncelle" butonuna tıklayın.
- "Vazgeç" butonuna basmanız halinde değiştirdiğiniz bilgiler kaybolacaktır.
- Projeyi silmek için; "Sil" butonuna tıklayın. Karşınıza gelecek iletiden "Tamam"ı seçin. Proje tüm iş ve detay bilgileriyle birlikte sistemden silinecektir.

# Proje İle İlgili Not Ekleme

- Not Eklemek İçin; Proje detay sayfasında yer alan "Notlar" bölümündeki koyu renkli satırın sonundaki 
   ikonuna tıklayın.
- Karşınıza gelecek ekranda "Özel Not" veya "Uyarı Notu" özelliklerinden birini seçip, not başlığını ve notu girip "Kaydet" butonuna tıklayın.

| Not Ekle |                                                                  |
|----------|------------------------------------------------------------------|
| Başlık * | <ul> <li>Özel Not Vyarı Notu</li> <li>Proje Raporları</li> </ul> |
| Not      | Projenin her aşamasına ilişkin düzenli rapor<br>tutulacaktır.    |
|          | Kaydet Vazgeç                                                    |

- Eklediğiniz not başlığı "Notlar" bölümünde listelenir.
- Notu Okumak İçin; "Notlar" bölümünde listelenen kayıtlardan okumak istediğiniz notun başlığına tıklayın. Karşınıza ilgili not kaydının tüm bilgileri gelecektir.

| Notlar             | $\pm$      |
|--------------------|------------|
| Projenin Raporları | 28/09/2006 |

 Notu Güncellemek İçin; "Notlar" bölümünde listelenen kayıtlardan güncellemek istediğiniz notun başlığına tıklayın. Karşınıza "Not Güncelle" ekranı gelecektir. Bu ekranda gerekli değişiklikleri tamamladıktan sonra "Güncelle" butonuna tıklayın. Notu silmek istiyorsanız "Sil" butonuna tıklayın.

# Proje İle İlgili Belge Ekleme

• Proje detay sayfasında proje ile ilgili belgeler eklenebilir. Eklenen tüm belgeler, linkleri ile birlikte **"Belgeler"** bölümünde alt alta sıralanır.

#### Belge Eklemek

- Belgeler yazısının karşısındaki 🛅 ikonuna tıklayın.
- Karşınıza "Dijital varlık ekle" sayfası gelecektir. Bu sayfadaki;

| 20<br>Dijital Varlı | k Ekle                                | > | eklenecek<br>belgeyi              |
|---------------------|---------------------------------------|---|-----------------------------------|
| Varlık Adı *        | Ürün Kullanım Belgesi                 |   | taramanız<br>için<br>tarayıcınızı |
| Döküman Tipi *      | Ürün Kullanım Belgesi 📃 💌             |   | açar.                             |
| Döküman *           | C:\Documents and Settings\work Browse |   |                                   |
| Anahtar Kelimeler   |                                       |   |                                   |
| İnternet Yayını     | Evet                                  |   |                                   |
|                     | Kaydet Vazgeç                         |   |                                   |

 Döküman alanının yanındaki "Browse" butonuna tıklayın. Karşınıza gelen dosya ekleme (Choose File) ekranından seçmek istediğiniz belgeyi bulun, seçili konuma getirin ve ekranın alt kısmında yer alan "Open" butonuna tıklayın. Seçtiğiniz dökümanın konum bilgisi döküman alanında görüntülenecektir.

**NOT** Bu alanda döküman yazmıyorsa, seçim işleminiz başarısız olmuş demektir. Seçim işlemini tekrar denemelisiniz.

- "Varlık Adı" alanına eklediğiniz dökümanın ismini yazın.
- "Anahtar Kelimeler" alanına, bu dökümanı sistem içinde aramanız gerektiğinde bulmanıza yardımcı olacak kelimeleri aralarında birer boşluk olacak şekilde yazın.
- "Döküman Tipi" alanına eklediğiniz döküman tipini yazın.
- "İnternet Yayını" alanı işaretlenirse döküman "Public Portal" da yayınlanır.
- "Kaydet" butonuna tıklayın. İşlemi iptal etmek istiyorsanız "Vazgeç" butonuna tıklayın.
- Eklediğiniz döküman proje detay sayfasındaki "Belgeler" bölümünde listelenir.
- WorkCube varlıklar modülüne daha önceden eklenmiş bir belgeyi eklemek için
   ikonuna tıklayın. Karşınıza gelen listeden ilgili belge adına tıklayın.

#### Eklenmiş Bir Belgeyi Açmak

- Belge ismine tıklayın.
- Karşınıza gelecek ileti size dosyayı açmak mı yoksa bilgisayarınıza kaydetmek mi istediğinizi soracaktır. Buradan arzu ettiğiniz seçimi yapın.
- Aç butonuna tıkladığınızda belge oluşturulduğu program içerisinde otomatik olarak açılır. Dökümanı önce açıp kendi programı içinden de kaydedebilirsiniz.

**NOT** Burada yer alan iletide "Bazı dosyalar bilgisayarınıza zarar verebilir..." diye başlayan kısım genel bir uyarıdır. Öyle bir yazı görüyorsanız gözardı edebilirsiniz.

# Eklenmiş Belgeyi Listeden Silmek veya Güncellemek

- Eklenmiş belge adının karşısındaki III ikonuna tıklayın. Karşınıza çıkan güncelleme ekranında gerekli değişiklikleri yaptıktan sonra "Kaydet" butonuna tıklayın.
- Belgeyi silmek için ise,  $\Box$  ikonuna tıklayın.

# Proje İçerikleri

 Proje detay sayfasındaki "İçerikler" bölümü projeye yeni ve ilişkili içerik eklemeye ve bu içerikleri güncellemeye imkan tanır. Eklenen içerikler başlıkları ile birlikte bu bölümde listelenir.

# Projeye Yeni İçerik Eklemek

- "İçerikler" yazısının sağ tarafındaki 🔲 ikonuna tıklayın.
- Karşınıza gelen "İçerik Ekle" sayfasındaki "başlık" alanına içeriğin başlığını yazın. Alttaki geniş alan ise içerik metnini yazmanız içindir. Bu alanın kullanımı WorkCube İçerik Editörünün kullanımındaki gibidir.Konuyla ilgili detaylı bilgi için bkz. Ek > WorkCube İçerik Editörünün Kullanımı.

# Projeye İlişkili İçerik Eklemek

- "İçerikler" yazısının sağ başındaki 📶 ikonuna tıklayın.
- Karşınıza gelecek sayfadaki içerik konuları listesinden ilgili içerik başlığına tıklayın.
- İlişkili içerikler proje sayfasından sadece okunabilir ve üzerinde herhangi bir değişiklik yapılamaz.

# İçeriği Silmek

- Karşınıza gelecek iletide "Tamam" ı seçin.

| İçerikler              | ±  |
|------------------------|----|
| Arızalı Ürün Prosedürü | Ęh |

# Proje ile ilişkili Olaylar

- Proje Detay sayfanızdan proje ile ilgili Olay ekleyebilirsiniz. "İlişkili
   Olaylar" yazısının sağındaki 
   ikonuna tıklayarak açılan olay ekle
   penceresinden ekleme yapabilirsiniz.
- İkonuna tıklayarak daha önce eklenmiş bir olayı projeyle ilişkilendirebilirsiniz.

**NOT** "Olay Ekle" penceresinde kaydettiğiniz olay ajandanızda da görüntülenecektir. Detaylı bilgi için bkz.Ajanda Modülü Kullanıcı Kitapçığı.

# Proje İle İlgili Varlık Rezervasyonu

• Proje süresince kullanılacak fiziki kaynakların rezerve edilmesine imkan tanır.

# Fiziki Kaynak Rezervasyonu Yapmak

 Proje detay sayfasının sağ üst köşesindeki Fiziki Varlıklar penceresi gelir.

| Fiziki Varlıklar |       |
|------------------|-------|
| Varlıklar        | , fhy |
| Kayıt Yok!       |       |
|                  | Ekie  |

• Karşınıza gelen ekrandan ilgili fiziki varlık rezervasyonu yapmak için 🏁 ikonuna tıklayın.

| Fizi               | iki Varlıklar        | Filtre :                                      | Kategori 👤 2  | 0 🔿 |
|--------------------|----------------------|-----------------------------------------------|---------------|-----|
|                    | Varlık               | Lokasyon                                      | Sorumlu       |     |
| ×                  | 34ETA611             | Marmara / İstanbul / Satış ve Sevkiyat Deposu | Emre Bircan   |     |
| ×                  | 34KLL11              | Marmara / İstanbul / Development              | İlker Caner   |     |
| ×                  | Bilgisayar           | Marmara / İstanbul / Üretim Depo              | Seda Akyar    |     |
| <b>P</b>           | bilgisayar           | Marmara / İstanbul / Development              | Ömer Turhan   |     |
| Ř <mark>⊮</mark> K | aynak Rezerve Edin ! | Marmara / İstanbul / Development              | Şenay Gargacı |     |

**NOT** Fiziki varlıklar ekranında ikonuna tıklayarak fiziki varlığa ait rezervasyon tarihçesine ulaşabilirsiniz.

 Rezerve etmek istediğiniz fiziki varlık seçtikten sonra karşınıza şöyle bir ekran gelecektir;

| Raynak Rezervasyonu |                                  |  |  |  |  |
|---------------------|----------------------------------|--|--|--|--|
| Rezervasyon Yapan   | Yasemin Daban 🛨                  |  |  |  |  |
| Başlangıç           | 28/09/2006 損 8 💽 dk 💌            |  |  |  |  |
| Bitiş               | 01/10/2006 🦉 18 💌 dk 💌           |  |  |  |  |
| Açıklama            | Proje için bilgisayar gerekli. 🗾 |  |  |  |  |
| Rez                 | ervasyonlar Kaydet Vazgeç        |  |  |  |  |

#### Bu ekranda;

Fiziki Varlıklar

- "**Rezervasyon Yapan**" alanının yanındaki ⊞ ikonuna tıklayarak açılan listeden rezervasyon yapan adını seçin.
- "Başlangıç Tarihi" ve "Bitiş Tarihi" alanlarının sağ yanındaki ikonuna tıklayarak hangi zaman aralığında rezervasyon yapmak istiyorsanız o tarihlerin başlangıç ve bitişini seçmelisiniz.
- Rezervasyon yaptığınız fiziki varlık adı "Fiziki Varlıklar" listesinde görüntülenir.

| Varlıklar                                          |              |
|----------------------------------------------------|--------------|
| bilgisayar 28/09/2006 (06:00) - 01/10/2006 (16:00) | \$↑ <b>–</b> |

#### Rezervasyon Tarihini Değiştirme

- "Fiziki Varlıklar" bölümünde listelenen varlık kayıtlarının hizasında bulunan
   Itonuna tıklayın.
- Karşınıza gelen "Kaynak Rezervasyonu" ekranında bulunan başlangıç ve bitiş alanlarının yanındaki ikonunu kullanarak rezervasyon tarihini değiştirebilirsiniz.
- Eğer rezervasyon yaptığınız zaman aralığında kaynak başka bir iş için rezerve edilmişse "Bu aralıkta kaynak rezervasyon çakışması var" iletisi ekrana gelecektir. Bu iletide tamam'a tıklayın.

| Raynak Rezervasyonu |                      |        |  |  |  |  |
|---------------------|----------------------|--------|--|--|--|--|
| Başlangıç           | 28/09/2006 👩 8 💌 🤅   | 50 🔽   |  |  |  |  |
| Bitiş               | 01/10/2006 🔋 18 💌 2  | 25 💽   |  |  |  |  |
| Rezerva             | syonlar Sil Güncelle | Vazgeç |  |  |  |  |

- Kaynağın hangi zaman aralığında rezerveli olduğunu görmek için
   "Rezervasyonlar" butonuna tıklayın.
- Boş zaman aralığına göre tarih, saat ve dakikayı yeniden ayarlayın.
- "Güncelle" butonuna tıklayın.

#### Rezervasyonu İptal Etmek

• **"Fiziki Varlıklar"** bölümünde listelenen kayıtların hizasında bulunan ikonuna tıklayın.

| Fiziki Varlıklar                                   |       |
|----------------------------------------------------|-------|
| Yarlıklar                                          | Œ     |
| bilgisayar 28/09/2006 (06:00) - 01/10/2006 (16:00) | ᄪᇚ    |
|                                                    | - 7 1 |

- Karşınıza gelen iletiden "Tamam"ı seçin.
- Fiziki varlıklar listesinden rezerve ettiğiniz fiziki varlığın kaydı silinecektir ve rezervasyonu iptal olacaktır.

NOT Fiziki varlık rezervasyonu hakkında detaylı bilgi için bkz. Workcube Proje

## Yönetimi Eğitim Kitapçığı Ek bölümü.

# Proje Tarihçesini Görüntüleme

- Karşınıza proje tarihçe sayfası gelecektir.

## Tarihçe : Workcube Implementasyon Template

| Pro | je Detay            | -                |                     |               |         |               |                     |                     |
|-----|---------------------|------------------|---------------------|---------------|---------|---------------|---------------------|---------------------|
| No  | Güncelleme          | Güncelleyen      |                     |               | Öncelik |               | Başlama<br>Tarihi   | Bitiş<br>Tarihi     |
| 1   | 28/09/2006<br>10:38 | Yasemin<br>Daban | Karbeyaz Mağazaları | Yasemin Daban | Normal  | Başlamadı     | 28/09/2006<br>08:00 | 01/10/2006<br>18:00 |
| 2   | 28/09/2006<br>14:49 | Yasemin<br>Daban | Karbeyaz Mağazaları | Yasemin Daban | Normal  | Başladı-Devam | 28/09/2006<br>08:00 | 01/10/2006<br>18:00 |

- Bu sayfada yapılan güncelleme kayıtlarına göre proje bilgileri listelenir.
- Sayfada güncelleme işleminin nosu, tarihi, güncelleyen ismi, şirket, proje görevlisi, öncelik, aşama, başlangıç ve bitiş tarihi bilgileri görüntülenir.

# Proje Görevlisi Belirleme

- Proje görevlisi belirlemek için; ilgili projenin detay sayfasının sağ üst kısmında bulunan ikonuna tıklayın.
- Karşınıza "Proje Grubu" sayfası gelecektir. Bu sayfadaki;
- Çalışan alanının yanındaki 🗄 ikonuna tıklayarak açılan çalışanlar listesinden seçiminizi yapın.
- **Rol alanında** ise seçilen çalışanın görevi belirlenir. Alanın üzerine tıklayarak seçiminizi yapın.

**NOT** Rol alanında listelenen görevler Ayarlar Modülü Rol ve Aktiviteler bölümünden yetkili kullanıcılar tarafından tanımlanır. Konu ile ilgili detaylı bilgi için **bkz. Ayarlar Modülü Kullanıcı Kitapçığı.** Sistem Yöneticisi değilseniz; burada yapılacak bir değişikilik için lütfen Sistem Yöneticisine başvurunuz.

• "Kaydet" butonuna tıklayın.

# Proje Grubu

| yanyan       |   |                  |
|--------------|---|------------------|
| Sevda Mersin | Œ | Developer 🔄      |
| Fatih Ayık   | Ð | Developer 💽      |
| Emre Bircan  | Ð | Teknik Sorumlu 💌 |
| Özden Öztürk | Ð | Denetleyici 💽    |
|              | Ð | Rol Seçiniz 💽    |
|              | Œ | Rol Seçiniz 💽    |
|              | Œ | Rol Seçiniz 💽    |
|              | Œ | Rol Seçiniz 💽    |
|              | Œ | Rol Seçiniz 🖉    |
| - <u></u>    | Ð | Rol Seçiniz 🖉    |

 Eklediğiniz görevliler proje detay sayfasında yer alan "Proje Grubu" bölümünde listelenecektir.

| Proje Grubu  |                |
|--------------|----------------|
| Çalışan      | Rol            |
| Sevda Mersin | Developer [    |
| Fatih Ayık   | Developer [    |
| Emre Bircan  | Teknik Sorumlu |
| Özden Öztürk | Denetleyici [  |

- **Grup üyeleri hakkında bilgi almak için;** çalışan ismine tıklayın. Çalışanın pozisyon ve kontakt bilgilerinin görüldüğü bir ekran açılacaktır.
- Grup üyesini silmek için; üye kayıtlarının hizasında bulunan ⊟ ikonuna tıklayın.

# Projeye İş Ekleme ve Güncelleme

- Karşınıza gelecek ekrandan projeye iş kaydedebilirsiniz. Bu ekranın kullanımıyla ilgili bilgi için bkz. Bölüm III >İş Ekleme ve Güncelleme.

| İş Ekle : A                    | E A.ŞE Döi | nüşüm       |                  |                        |
|--------------------------------|------------|-------------|------------------|------------------------|
| Aşama<br>Başlamadı<br>Başlık * | Öncelik    | İlişkili İş |                  |                        |
| Açıklama                       |            |             |                  |                        |
|                                |            |             |                  | ~                      |
| Tahmini Bütçe                  |            | YTL 💌       | Başlama Tarihi * | 01/02/2007 🖪 8:00 💌    |
| Tahmini Süre                   |            | Adam/Saat   | Bitiş Tarihi *   | 30/04/2007 🛛 👖 18:00 💌 |
| İş Kategorisi *                | Seçiniz    | ~           | Görevli *        | Kaydet Vazgeç          |

- Eklediğiniz iş; başlık, görevli, öncelik, başlangıç ve bitiş tarihleri, öncelik ve aşama bilgileri ile birlikte "Proje Detay" sayfasındaki "İşler" listesinde görüntülenir.
- İş bilgilerini güncellemek için **İşler listesinden** ilgili iş başlığına tıklayın.

İşler

| Ìş                                 | Görevli     | Öncelik | Bitiş Tarihi     | Aşama         | Ŧ     |
|------------------------------------|-------------|---------|------------------|---------------|-------|
| Proje Planlama ve proje başlangıcı | Emre Bircan | Acil    | 15/02/2007,18:00 | Bitti         | $\pm$ |
| Eğitim                             | Emre Bircan | Normal  | 22/02/2007,18:00 | Bitti         | $\pm$ |
| Yerleştirme ve Uyarlama            | Ömer Çakar  | Normal  | 08/03/2007,18:00 | Bitti         | $\pm$ |
| Veri Aktarımı                      | Ömer Çakar  | Normal  | 30/03/2007,18:00 | Başladı-Devam | $\pm$ |
| Kontrol ve Projenin Bitirilmesi    | Emre Bircan | Normal  | 18/04/2007,18:00 | Başlamadı     | $\pm$ |

- İşle ilgili malzeme planı eklemek için; ilgili işin sağ tarafındaki 
   ikonuna tıklayın. Karşınıza "Proje Malzeme Planı" ekranı gelecektir.

#### Proje Malzeme Plani

| No PMIN-36<br>Şirket *<br>Yetkili * | Tarih 18/12/2006 | I Açıklama   | Çakar 🕀 🖓       |                  |                                   |                  |
|-------------------------------------|------------------|--------------|-----------------|------------------|-----------------------------------|------------------|
| 🗄 KDV Ürün                          | Spec             | Miktar Birim | Alış Fiyat 0,00 | Net<br>Brm.Fiyat | Toplam<br>Alş.Tutar Brm.Adam/Saat | Döviz Döviz Fiya |
| Döviz                               | Toplam           | 0,00         | 0,00            |                  |                                   |                  |
| ○YTL 1/ 1,0000                      | Toplam İndirim   | 0,00         | 0,00            |                  |                                   |                  |
| ⊙USD 1/ 1,4450                      | KD¥ Toplam       | 0,00         | 0,00            |                  |                                   |                  |
| OEURO 1/ 1,9250                     | Genel Toplam     | 0,00         | 0,00            |                  |                                   |                  |
|                                     | KDV              |              |                 |                  |                                   |                  |

- Bu sayfada gerekli alanları doldurarak malzeme planını ekleyebilirsiniz.
- "Kaydet" butonuna tıkladığınızda eklediğiniz malzeme planı
   "Aksiyonlar" sayfasındaki "Malzeme Planları" listesinde listelenecektir.
- **"Vazgeç"** butonuna tıklarsanız malzeme planı eklemeden sayfadan çıkarsınız.

**NOT "Aksiyonlar"** sayfasındaki **"Malzeme Planları"** listesinden de malzeme planı ekleyebilirsiniz.

# Muhasebe Kodu

• 🍈 ikonuna tıkladığımızda karşınıza muhasebe kodu sayfası gelecektir.

| Muhasebe Kodu               |                      |       |                |   |
|-----------------------------|----------------------|-------|----------------|---|
| Workcube 2006               | •                    |       |                |   |
| Muhasebe Kodla <del>n</del> |                      |       |                |   |
| Dönem Yıl                   | Workcube 2006 / 2006 |       | Gider Dağılım  |   |
| Muhasebe Kod Grubu          | Standart Grup        | -     |                |   |
| Satış Hesabı                | 600.01               | $\pm$ | Gider Merkezi  | • |
| Alış Hesabı                 | 153.01               | $\pm$ | Gider Kalemi   |   |
| Satış İskonto               | 611.01               | $\pm$ | Aktivite Tipi  |   |
| Alış İskonto                | 153.01               | $\pm$ | Masraf Şablonu |   |
| Satış İade                  | 610.01               | $\pm$ | Gelir Dağılım  |   |
| Alış İade                   | 153.02               | $\pm$ | Gelir Merkezi  | • |
| Fiyat Farkı                 | 602.01.004           | $\pm$ | Gelir Kalemi   |   |
| Yurtdışı Satış              | 601.01               | $\pm$ | Aktivite Tipi  | • |
| Yurtdışı Alış               | 159.01               | $\pm$ | Gelir Şablonu  | • |
| Hammadde                    | 150.01.001           | $\pm$ |                |   |
| Fireler                     | 689.01               | $\pm$ |                |   |
| Sarflar                     | 710 .01              | $\pm$ |                |   |
| Sayım Fazlası               | 397.01               | $\pm$ |                |   |
| Sayım Eksiği                | 197.01               | +     |                |   |
| Üretim/Mamül                | 152.02               | $\pm$ |                |   |
| Üretim/Yarı Mamül           | 151.01               | $\pm$ |                |   |
| Satılan Malın Maliyeti      | 621.01               | $\pm$ |                |   |
| Konsinye Alış Hesabı        | 900.01               | $\pm$ |                |   |
| Konsinye Satış Hesabı       | 900.02               | $\pm$ |                |   |
| Konsinye Satış Nazım Hesabı |                      | $\pm$ |                |   |
| D.İ.Mad. Malz. Hesabı       |                      | $\pm$ |                |   |
| D.İ.Mad. Malz. Yans. Hesabı |                      | $\pm$ |                |   |
| Promosyon Hesabi            |                      | $\pm$ |                |   |
|                             | Kaydet Vazgeç        |       |                |   |

Muhasebe kodu sayfası proje bazlı muhasebe işlemlerinde kullanılır. Detaylı bilgi için bkz.. Ürün Yönetimi Kullanıcı Kitapçığı.

# **Proje Mailleri:**

- Proje mailleri sayfasına ulaşmak için proje detay sayfasının sağ üst kısmında bulunan ikonuna tıklayın.
- Karşınıza "Proje Mailleri" ekranı gelecektir. Bu ekrandaki ikonuna tıklanınca "Proje İlgili Mail Gönder" Ekranı açılır. Proje ekibine mail göndermek için bu ikonun yanındaki ikonuna tıklamalısınız. Karşınıza "Proje Ekibine Mail Gönder" sayfası gelir.
- Proje İlgili Mail Gönder Sayfasındaki;
  - **"Kime"** alanının yanındaki ⊞ ikonuna tıklayarak açılan listeden mail gönderilecek kişiyi seçin.
  - "Başlık" alanına mail başlığını yazın.
  - "Kaydet" butonuna tıklayın.
  - Kaydettiğiniz mail seçtiğiniz kişiye gönderilecektir.
- Proje Ekbine Mail Gönder Sayfasındaki;
  - "Başlık" alanına mail başlığını yazın.
  - "Açıklama" alanına ise gönderilecek metni yazın.
  - "Kaydet" butonuna tıklayın.
  - Kaydettiğiniz mail proje detay sayfasındaki "Proje Grubu" bölümünde listelenen tüm proje ekip üyelerine gönderilecektir.

**UYARI** Proje Grubu bölümünde kayıtlı proje çalışanı yoksa mail sadece projeyi kaydeden kişiye gönderilir.

# Proje Bilgilerini Kağıda Dökme

- Ekrana print ön izleme sayfası gelecektir. Bu sayfanın üst kısmındaki ikonuna tıklanarak sayfa yazdırılabilir.

# Proje Seyri / Grant Chart

# 

- Proje kapsamındaki işlerin hangi durumda olduğunu, proje zaman aralığında grafik olarak gösterir. Grant Chart proje detayında ve iş detaylarında girilen bilgilere göre sistem tarafından otomatik oluşturulur.
- Grant Chart üzerinden iş detaylarına girilebilir ve görevli kontakt bilgileri görüntülenebilir.
- Proje seyrini görüntülemek için; Proje Detay Sayfasının sağ üst kısmında bulunan 
   ikonuna tıklayın. Karşınıza Proje Seyri ekranı gelecektir.
- Bu ekran bir bilgi görüntüleme ekranıdır.
- Tipik bir proje seyri ekranı aşağıdaki gibi gözükür.

#### Proje Yönetimi Projeler : Proje Ekle : İşler : İş Ekle İş Aşamaları 🗢 🗇 İlşkiye Göre 💌 % 100 💌 🌄 🛃 🎒 🚔 🔀 🆚 🎒 Proje : Plaza İnşaatı Protelendame E Proje Tasarimi Vedat Yilmaz 🗄 Ruhsat Alm Nadide Koşan E Ruhsat İşlemleri Sabriye Ipek 🕀 Ihale Hakan Albayrak 1 Ihale Toplama Funda Kark 🗄 Ihaleyi Verme Funda Kark 🕀 İnşəət Hikmet Kural 🗄 Hafriyat Temini Hikmet Kural I Temel Atma Hilmet Kural E Kaba Insaat Hikmet Kural 1

# ÖRN:

- Üst kısımda bulunan eflatun renkli tarihler proje başlangıç ve bitiş tarihlerini ifade eder.
- Proje Seyri ekranında proje kapsamındaki tüm işler başlıkları ve görevli adları

ile birlikte alt alta sıralanır.

 İş başlığı üzerine tıklanarak veya Grant Chart'da işin hizasındaki renkli şerit üzerine tıklanarak iş güncelle sayfasına giriş yapılabilir.

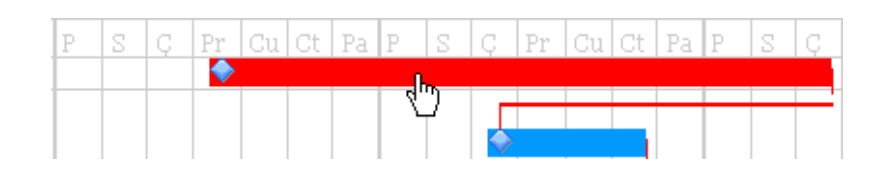

- Görevli adına tıklanarak görevliye ait genel ve kontakt bilgilerine ulaşılabilir.
- Her bir işin hizasında işin başlangıç ve bitiş tarihleri arasında iş detay sayfasında belirtilen öncelik durumuna göre farklı renklere sahip şeritler yer alır.
- Yukarıdaki örnekte; Kırmızı şerit işin derhal yapılması gerektiğini, Yeşil şerit işin acil olduğunu, mavi şerit işin normal öncelikte olduğunu, gri şerit işin düşük öncelikte olduğunu ifade eder.
- Öncelik kategorileri ve sembol renk tanımları "Ayarlar" modülünden yapılmaktadır.

**NOT** İş önceliklerini tanımlamak veya değişiklik yapmak sadece yetkilendirilmiş kullanıcılar tarafından yapılır. Eğer yetkilendirilmiş kullanıcı iseniz **bkz.Bölüm I-Ayarlar Modülü Kullanıcı Kitapçığı** 

- Şeritlerin başlarında yer alan ikonlar işin güncel durumunu gösterir.
  - 📀 : İşe henüz başlanmadığını gösterir.
  - 🥮 : İşin bitmiş olduğunu gösterir.
  - Eİşe başlandığını ve halen devam ettiğini gösterir.
- Grant Chart'da birbirleriyle ilişkili işler arasındaki ilişki aşağıda yer alan örnekteki gibi çizgiler yardımıyla gösterilir.

| Pr | Cu | Ct | Pa | Р | S | Ç | Pr | Cu | Ct | Pa     | P | S | Ç | Pr | Cu | Ct |
|----|----|----|----|---|---|---|----|----|----|--------|---|---|---|----|----|----|
| •  |    |    |    |   |   |   |    |    |    |        |   |   |   |    |    |    |
|    |    |    |    |   |   |   |    |    |    |        |   |   |   |    |    |    |
|    |    |    |    |   |   |   |    |    | Г  |        |   |   |   |    |    |    |
|    |    |    |    |   |   |   |    |    | 0  |        |   |   |   |    |    |    |
|    |    |    |    |   |   |   |    |    |    |        |   |   |   |    |    |    |
|    |    |    |    |   |   |   |    |    |    | $\sim$ |   |   |   |    |    |    |

- Proje Seyri ekranı ilk açıldığında işler ilişki sırasına göre sıralanır.
- Proje işleri başlangıç tarihlerine göre sıralanmış şekilde Grant Chart'ı görmek için;
  - Sayfanın üst kısmında bulunan "İlişkiye Göre" yazısını "Tarihe Göre" konumuna getirin.

| İş Aşamaları 👄 🔷 🕨    | İlişkiye Göre 💌 | 9  | 6100 | -  | $\rightarrow$ |
|-----------------------|-----------------|----|------|----|---------------|
|                       | İlişkiye Göre   |    |      |    | _             |
| Pr   Cu   Ct   Pa   P | Tarihe Göre     | lu | Ct   | Pa | P             |

- 🖻 ikonuna tıklayın.
- Proje Seyri ekranı ilk açıldığında Grant Chart %100 ölçekli olarak görüntülenir.
- Grant Chart'ı farklı ölçeklerde görüntülemek için;
  - Sayfanın üst kısmında bulunan "%100" yazısının üzerine tıklayın,
     listeden istediğiniz ölçeği seçin ve 🔁 ikonuna tıklayın.
- Sayfanın üst kısmında bulunan ikonların kullanımı "Proje Detay" sayfasındaki gibidir. Bu konu hakkında yardım için bkz. Bölüm II- Proje Yönetimi (Proje Detay Sayfası).

# Proje Aksiyonları

Proje detay sayfasında, sağ üst köşedeki <sup>3</sup>konuna tıkladığınızda
 Aksiyonlar sayfası açılır.

| Aksiyonlar                  | Fatura - İrsaliye Dönemi | 2007 | * | <mark></mark> | r | Ê | 4 |
|-----------------------------|--------------------------|------|---|---------------|---|---|---|
| Malzeme Ve İhtiyaç Planları |                          |      |   |               |   |   |   |
| 🕨 Satış Teklifleri          |                          |      |   |               |   |   |   |
| Satınalma Teklifleri        |                          |      |   |               |   |   |   |
| 🕨 Satış Siparişleri         |                          |      |   |               |   |   |   |
| 🕨 Satınalma Siparişleri     |                          |      |   |               |   |   |   |
| ▶ İç Talepler               |                          |      |   |               |   |   |   |
| ▶ İrsaliyeler               |                          |      |   |               |   |   |   |
| 🕨 İthal Mal Girişi          |                          |      |   |               |   |   |   |
| 🕨 İlgili Faturalar          |                          |      |   |               |   |   |   |
| 🕨 Üretim Emri               |                          |      |   |               |   |   |   |

- İlgili başlıklara tıklayarak aksiyonları listeleyebilirsiniz.
- Fatura İrsaliye Dönemi 2007
   Aksiyonlarda görmek istediğiniz fatura ve irsaliye dönemini seçerek bu döneme ait fatura ve irsaliyeleri listeleyebilirsiniz.
- Proje ile ilgili malzeme planı eklemek için "Malzeme Ve İhtiyaç Planları" listesinin sağ tarafındaki ikonuna tıklayın. Karşınıza "Proje Malzeme Planı" ekranı gelecektir. Buradan gerekli alanları doldurarak malzeme planını ekleyebilirsiniz.
- Teklif vermek için "Aksiyonlar" yazısının hizasındaki 
   ikonuna tıklayın. Satış Modülü Teklif Ver ekranına ulaşarak proje ile ilgili teklif verilebilirsiniz. Teklif verme ve güncelleme konularında detaylı bilgi için bkz. Workcube Satış-Satınalma-Anlaşma Kullanım Kitapçığı.
- Sipariş almak için "Aksiyonlar" yazısının hizasındaki <sup>1</sup>/<sub>2</sub> ikonuna tıklayın. Satış Modülü Sipariş Al ekranına ulaşarak proje ile ilgili sipariş alabilirsiniz. Sipariş alma ve güncelleme konularında detaylı bilgi için bkz. Workcube Satış-Satınalma-Anlaşma Kullanım Kitapçığı.
- Teklif almak için "Aksiyonlar" yazısının hizasındaki ikonuna tıklayın. Satış Modülü Teklif Al ekranına ulaşarak proje ile ilgili teklif alabilirsiniz. Teklif alma ve güncelleme konularında detaylı bilgi için bkz. Workcube Satış-Satınalma-Anlaşma Kullanım Kitapçığı.

- Sipariş vermek için; "Aksiyonlar" yazısının hizasındaki ikonuna tıklayın.
   Satış Modülü Sipariş Ver ekranına ulaşarak proje ile ilgili sipariş verebilirsiniz.
   Sipariş verme ve güncelleme konularında detaylı bilgi için bkz. Workcube
   Satış-Satınalma-Anlaşma Kullanım Kitapçığı.
- Proje ile ilgili üretim emri eklemek için "Aksiyonlar" yazısının hizasındaki ikonuna tıklayın. Karşınıza "Üretim Emri Ekle" ekranı gelecektir. Bu ekranın kullanımı hakkında detaylı bilgi için bkz. Workcube Üretim Planlama Kullanım Kitapçığı.
- Bu ekrandaki alanlara gerekli bilgi girişini tamamladıktan sonra "Kaydet" butonuna tıklayın.

| Üretim Emri      | Ekle                      |   |
|------------------|---------------------------|---|
| Başlama Tarihi * | 28/09/2006 🔋 00 💌 00 💌    |   |
| Bitiş Tarihi *   | 01/10/2006 👖 00 💌 00 💌    |   |
| Sipariş          | SA-41                     | + |
| Süreç            | İlk Kayıt 💽               |   |
| Ürün *           | 256 MB DDR Ram            | + |
| Spec             | 256 MB DDR Ram -          | + |
| Miktar *         | 10                        |   |
| Stok Rezerve Et  |                           |   |
| Demontaj         |                           |   |
| Rota             |                           | + |
| İstasyon         | Kasa ve Mainboard Unitesi | + |
| Reçete           |                           | + |
| Proje            | Projesiz                  | + |
| Açıklama         |                           |   |
|                  |                           |   |
|                  | Kaydet Vazgeç             |   |

- Kaydettiğiniz üretim emri ilişkili olduğu projenin **Aksiyonlar** bölümünde görüntülenecektir.
- Üretim emri ekleme ekranındaki alanlar ve kullanımları aşağıdaki gibidir:
- **Başlama Tarihi:** Alanın yanındaki başlangıç tarihini belirleyin. Yandaki alanlarda ise saat ve dakika seçiminizi yapın.
- Bitiş Tarihi: Alanın yanındaki 🗓 ikonunu kullanarak üretim emri için başlangıç tarihini belirleyin. Yandaki alanlarda ise saat ve dakika seçiminizi

yapın.

- Sipariş: Alanın yanındaki 🗄 ikonuna tıklayın, açılan siparişler listesinden seçiminizi yapın.
- Süreç:Bu alan verdiğiniz emirle alakalı yetkinizi gösterir.Yetkiniz yoksa sistem yöneticisi tarafından Ayarlar modülünden yetki verilir. detaylı bilgi için bkz.Ayarlar Modülü Kullanıcı Kitapçığı
- Ürün: Alanın yanındaki 
   ikonunu kullanarak üretim emrinin geçerli olacağı ürünü belirleyin.
- **Spec:** Alanın yanındaki 🗄 ikonunu kullanarak seçilen ürün için spec belirleyin.
- Miktar: Ürün miktarını bu alana yazın.
- Stok Rezerve Et: Alanı seçiliyse üretilen ürün birçok parçadan oluşuyorsa, ürünün üretilmesi için kullanılan parçalar stoktan düşer. Yeni oluşan ürün stoğa eklenir.
- Demontaj : Üretilen ürün birçok parçadan oluşuyorsa, Ürünü Parçalarına ayırma işlemidir.(Montajın tersi) Bu alan seçilirse ürün parçalarına ayrılarak stokta saklanır.
- **Rota:** Alanın yanındaki ⊞ ikonuna tıklayın, açılan rotalar listesinden üretim emri verilen ürün için rota seçimi yapın.

**UYARI** Rota seçiminin ardından istasyon seçimi yapılırsa, rota alanındaki bilgi sistem tarafından otomatik olarak silinir.

 İstasyon: Alanın yanındaki ⊞ ikonuna tıklayın, açılan iş istasyonlar listesinden seçiminizi yapın.

**UYARI** Rota seçimi yapılmışsa istasyon alanında seçim yapılması gerekmiyor. Rota seçiminin ardından istasyon seçimi yapılırsa, rota alanındaki bilgi sistem tarafından otomatik olarak silinir.

- Reçete: Alanın yanındaki ⊞ ikonuna tıklayın, açılan reçeteler listesinden üretim emri verilen ürün için reçete seçimi yapın. Reçeteler ürün için gerekli malzeme, üretim kuralları vb. Bilgileri içerir.
- Proje: Alanın yanında ⊞ ikonuna tıklayın, açılan projeler listesinden üretim emrinin ilişkili olduğu projeyi seçin.
- Açıklama : Üretimle ilgili gerekli açıklamaları yazınız.

**UYARI** Proje kapsamında teklif almak, teklif vermek, sipariş almak, sipariş vermek ve üretim emri verebilmek için, **Satış, Satınalma** ve **Üretim Planlama** modüllerinde kullanıcı yetkisinin olması gerekmektedir. Yetkili olmayan kullanıcılar bu alanlarda ilgili işlemleri yapamayacaklardır. Bu modüllerde yetkinizin açılması için Sistem Yöneticinize başvurun.

# Proje Uyarıları

• 🛛 🚿 butonuna tıkladığınızda **"uyarı ve onaylar"** sayfası açılacaktır.

Süreçler / Uyarı ve Onaylar

| Uyan / Onay     | Gönderen   | Tarih            | Alan       | Açıklama                                                      |
|-----------------|------------|------------------|------------|---------------------------------------------------------------|
| Bilgi Veriyorum | Ömer Çakar | 10/04/2007 15:04 | Ömer Çakar | Proje aylık gelişim<br>raporlarını hazırlamayı<br>unutmayınız |

• Bu sayfada daha önce projeyle ilgili eklenmiş uyarılar listelenir.

# Toplu Zaman Harcaması Ekleme

• 🕒 İkonuna tıkladığınızda karışınıza **"toplu zaman harcaması"** giriş ekranı gelecektir.

| T     | Toplu Zaman Harcaması |                  |          |       |      |     |                   |    |            |   |
|-------|-----------------------|------------------|----------|-------|------|-----|-------------------|----|------------|---|
|       | Şube / Departman      |                  | Açıklama | Tarih | Saat | Dk. | Proje             | İş | Cari Hesap |   |
|       | Seçiniz               | *                |          |       |      |     | AE A.ŞE Dönüşüm 🗄 |    | AE Ltd.    | ÷ |
| $\pm$ | Çalışan               | Şube / Departman | Açıklama | Tarih | Saat | Dk. | Proje             | İş | Cari Hesap |   |
| —     |                       |                  |          |       |      |     | AE A.ŞE Dönüşüm 🗄 |    | AE Ltd.    | : |
|       | Kaydet Vazgeç         |                  |          |       |      |     |                   |    |            |   |

- İlgili şube/departmanı seçtiğinizde o şubeye bağlı kişiler sayfaya otomatik olarak listelenecektir.
- Kolonların üstündeki toplu giriş alanlarını kullanarak daha kısa sürede toplu zaman harcaması girebilirsiniz.
- Gerekli alanları doldurduktan sonra **"Kaydet"** butonuna tıklayınız.
- "Vazgeç" butonuna tıkladığınız takdirde girmiş olduğunuz bilgiler kaydedilmeyecektir.

# Raporlara Ulaşma

butonuna tıkladığınızda karşınıza "detaylı harcama analiz raporu" gelecektir.

| » Deta            | ylı Harcama Analiz Raporu                                                                                                    |                                                                                        |                                                                                                    |                                                         | 📙 🔁 🖾 🚍                                                 |
|-------------------|----------------------------------------------------------------------------------------------------|----------------------------------------------------------------------------------------|----------------------------------------------------------------------------------------------------|---------------------------------------------------------|---------------------------------------------------------|
| Masraf<br>Merkezi | Satış İşlem Tipi<br>Eğitim<br>Ödeme<br>Sevkiyat                                                                                | Harcama Fişi C<br>Harcama Fişi CM<br>Kargo Fişi                                        | Kategori Ar Ge 2<br>BütçeKatg1<br>Deneme<br>Genel Giderler                                                     | Varlik<br>Proje<br>Harcama Yapar                        | AE A.ŞE Dönüşüm                                         |
| Gider<br>Kalemi   | Anapara<br>Arge Giderleri<br>Büçe kalemdenememeğdasşldiksaş<br>Büçe kalemi<br>Danşmanlık<br>deneme<br>Deneme<br>deneme<br>difd | pi 0 535 308 98 11<br>Seyahat<br>Spor<br>Ulaşım<br>Yemek Ücreti<br>Yemek Ücreti<br>Yol | Rapor Baz Masraf Merk<br>Gider Kalemi<br>Aktivite Tipi<br>Gider Kategi<br>Harcama Ya<br>Tarih Araligi<br>Döviz | ezi Sıralama<br>Tarih Aralığı<br>xri<br>san Görüntüleme | Tutar<br>10/04/2007 1 10/04/2007 1 20<br>20<br>Caliştir |
| No                | Tutar                                                                                                    | KD                                                                                     | v                                                                                                    | KD¥li Tuta                                              | r 📃                                                     |
| Kavit Vok I       |                                                                                                    |                                                                                        |                                                                                                    |                                                         |                                                         |

- Gerekli kriterleri seçerek projeyle ilgili yaptığınız tüm harcamaları listeleyebilirsiniz.
- Ikonuna tıkladığınızda karşınıza "proje malzeme ve ihtiyaç raporu" gelecektir.

| Proje Ma            | lzeme ve İhtiya                 | ç Rapo | ru         |                                                   |                    |                    |                                                                                                    | 🔛 🔁 🖂 |  |
|---------------------|---------------------------------|--------|------------|---------------------------------------------------|--------------------|--------------------|----------------------------------------------------------------------------------------------------|-------|--|
| Proje<br>Rapor Tipi | AE A.ŞE Dönüşüm<br>Stok Bazında | •      | İşlem Tipi | Planlama<br>Alış Siparişleri<br>Satış Siparişleri | <ul><li></li></ul> | Başlangıç<br>Bitiş | Image: Second second se |       |  |
|                     | Ürün ve Hızmetler               |        |            |                                                   |                    |                    |                                                                                                    |       |  |
| Filtre Ediniz!      |                                 |        |            |                                                   |                    |                    |                                                                                                    |       |  |

• Ikonuna tıkladığınızda karşınıza **"zaman harcamaları raporu"** gelecektir.

| » Zan     | nan Harcamaları Raj | ooru             |                     |                        |             |             | 📙 🔀 🔚        |
|-----------|---------------------|------------------|---------------------|------------------------|-------------|-------------|--------------|
| Çalışan   |                     | 🗄 Cari Hesap     | <br>Tarih 03/0      | 04/2007 🙀 10/04/2007 [ | 19          |             |              |
| Proje     | AE A.ŞE Dönüşüm     | 🚦 Masraf Merkezi | <br>Şirket Seçi     | iniz 💌                 |             |             |              |
| Sistem    |                     | E Servis         | <br>Rapor Tipi Galı | şanlara Göre 🛛 🔽       |             |             |              |
| İş        |                     | Eğitim           | <br>Sıralama Mali   | yete Göre 🛛 👻          | Görüntüleme | 20 Çalıştır |              |
|           |                     |                  |                     |                        |             |             |              |
| No        | Rapor Tipi          |                  |                     | Toplam                 | Süre        | Maliyet     | Kayıt Sayısı |
| Eiltre Ed | liniz I             |                  |                     |                        |             |             |              |

 Gerekli kriterleri seçerek projenin tüm zaman harcamalarını maliyetleriyle birlikte listeleyebilirsiniz.

# İşler Listesi: Sayfa: Proje > İşler

• Bu sayfada sisteme kayıtlı işlerin listesi yer alır.

| İşl | er Filtre :                                 | Kate     | gori 💌 Öncelik 💌 | Aşama 💌 İş | ID ye Göre | Azalan        | 🖌 Aktif 🔽 20     | ) 🔁 🔛 🔁 🛛  |             |
|-----|---------------------------------------------|----------|------------------|------------|------------|---------------|------------------|------------|-------------|
|     |                                             | Şirket   | Proje            |            | Görevli    |               | 1                |            | 19          |
|     |                                             | Proje    | Şirket - Görevli | Görevli    |            |               |                  |            | Ŧ           |
| 1   | Workcube User Guide Revizyon ve<br>Inceleme | Projesiz | A&B - Ayşe Çetin | Ömer Çakar | Normal     | Başladı-Devam | 26/04/2007 00:00 | Ömer Çakar | <u>ال</u> ا |

• İşler; no, iş başlığı, ilişkili olduğu proje ismi, katılımcı şirket adı, görevli adı,öncelik, aşama, bitiş tarihi ve delege eden bilgileriyle birlikte sıralanır.

#### Sayfada Yer Alan Bilgi ve Linkler

- **No:** İş sıra no'sunu görüntüler. İşler, kayıt sırasına göre sistem tarafından otomatik numaralandırılır.
- İşler: İşin başlığını görüntüler. "İş Detay" sayfasına giriş yapar.
- Proje: İşin dahil olduğu proje adını görüntüler. "Proje Detay" sayfasına giriş yapar.
- **Şirket:** İş katılımcısı kurumsal şirket adını görüntüler. Şirket adına tıklandığında genel ve kontakt bilgilerini ekrana getirir.
- **Görevli:** İşin verildiği görevlinin adını görüntüler. Üzerine tıklandığında görevlinin genel ve kontakt bilgilerini ekrana getirir.
- Öncelik: İş önceliğini gösterir.
- Aşama: İşin hangi aşamada olduğunu gösterir.
- Bitiş Tarihi: Hedeflenen iş bitiş tarihini görüntüler.
- Delege Eden: İşi kimin delege ettiğini gösterir.

#### İşler Listesinde Arama Yapma

- Sayfanın, sağ üst tarafında yer alan Filtre yazısının yanındaki alanlara değer veya değerler girilerek iş araması yapılabilir. Arama yapmak için aşağıda belirtilen alanlara değer girip ikonuna tıklayın.
- İlk Boş Alan: İş başlıkları arasından kelime araması yapmaya imkan tanır.

Arama yapacağınız hece veya kelimeyi yazın.

• **Öncelik:** Önceliklerine göre işleri görüntülemeyi sağlar. Alan üzerine tıklayarak listeden arama yapmak istediğiniz önceliği seçin.

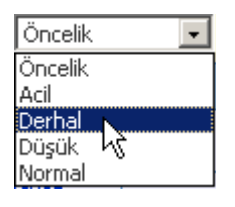

**Kategori:** Bağlı oldukları kategorilere göre işleri görüntülemeyi sağlar. Alan üzerine tıklayarak listeden arama yapmak istediğiniz kategoriyi seçin.

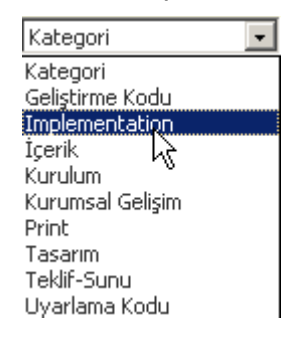

• **Aşama:** Durumlarına göre işleri görüntülemeyi sağlar. Alan üzerine tıklayarak listeden arama yapmak istediğiniz durumu seçin.

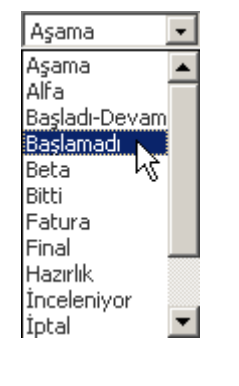

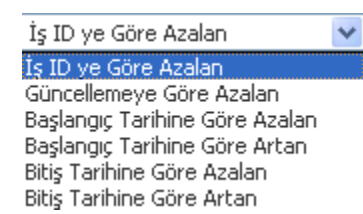

alanında gerekli seçimi yaparak işleri istediğiniz

sıraya göre listeleyebilirsiniz.

• **Aktif:** Aktif olarak gündemde olan işlerin, gündemde olmayan pasif işlerin veya tüm işlerin gösterilmesini sağlar. İşler listesi ilk açıldığında daima aktif olarak gündemde olan İşleri görüntüler. Sadece aktif işleri görüntülemek istiyorsanız

bu alana dokunmayın. Pasif işleri veya işlerin tümünü görüntülemek istiyorsanız listeden ilgili kelimeyi seçin.

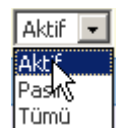

- **Şirket:** Bu alanın yanındaki ikonuna tıklayarak açılan listeden şirket adını seçerek arama yapabilirsiniz.
- **Proje:** Bu alanın yanındaki ikonuna tıklayarak açılan listeden ilgili projeyi seçerek arama yapabilirsiniz.
- Görevli: Bu alanın yanındaki ikonuna tıklayarak açılan listeden görevli adını seçerek arama yapabilirsiniz.
- İlk Tarih Alanı: Başlangıç tarihlerine göre işler arasından arama yapar. Hedef başlama tarihi buraya yazdığınız tarihte ve bu tarihten sonra olan işleri listeler. Alanın yanındaki 
   ikonuna tıklayın ve tarihi seçin.
- İkinci Tarih Alanı: Bitiş tarihlerine göre işler arasından arama yapar. Hedef bitiş tarihi buraya yazdığınız tarihte ve bu tarihten önce olan işleri listeler. Alanın yanındaki II ikonuna tıklayın ve tarihi seçin.
- Son Alan: Bu alanda 20 rakamı yazılıdır ve arama sonuçlarının bir sayfada en fazla kaç adet gösterileceğini belirtir. Bir sayfada görüntülemek istediğiniz arama sonucu adetini buraya yazınız. Bu alana hiç dokunmazsanız arama sonuçları 20'şerli gruplar halinde ekrana gelecektir.

**NOT** Birden fazla alana değer girip arama yapmanız halinde bu değerlerin birarada karşılandığı arama sonuçları ekrana gelecektir.

# İşler Listesini;

- Mail olarak göndermek için konular sayfasının sağ üst kısmında bulunan konuna tıklayın.
- PDF' e çevirmek için sayfanın sağ üst kısmındaki 🛂 ikonuna tıklayın.
- Kağıda dökmek için sayfanın sağ üst kısmındaki 🖨 ikonuna tıklayın.
- Başka formatta bir belgeye çevirmek için sayfanın sağ üst kısmında bulunan
   ikonuna tıklayın.
- Konu ile ilgili detaylı bilgi için bkz. EK / Sayfa ve Dökümanları Belgeye
   Çevirme, PDF Yapma, Kağıda Dökme ve Mail Olarak Gönderme.

# İş Ekleme ve Güncelleme

# Sayfa: Proje > İş Ekle / Proje > İşler > İş Başlığı

# İş Eklemek İçin

- Proje modülünde bulunan "İş Ekle" butonuna tıklayın.
- Karşınıza "İş Ekle" ekranı gelecektir.

İş Ekle

•

| Aşama            | Başlamadı          | *    | Öncelik         | Acil        | *      |
|------------------|--------------------|------|-----------------|-------------|--------|
| Proje            | Proje Seçiniz      | H    | 🕂 🛛 İlişkili İş | İlişkili İş | $\pm$  |
| Görevli *        |                    | H    | 🕂 İş Grubu      | İş Grubu    | *      |
| Şirket - Yetkili |                    |      |                 |             | $\pm$  |
| Başlık *         |                    |      |                 |             |        |
| Font V           | Ölçü ♥ B / U ≣ ≣ ≣ | Ekle |                 |             |        |
| İş Kategorisi *  | Seçiniz            | ~    | Başlangıç *     | 19          | 0:00 💌 |
| Tahmini Bütçe    | YTL                | *    | Bitiş *         | 19          | 0:00 🔽 |
| Tahmini Süre (   | Saat )             |      | iş Tekrarı      | Yok         | *      |
|                  |                    |      |                 | Kaydet      | Vazgeç |

Ekranda yer alan alanlar ve kullanımları aşağıdaki gibidir:

| Alan Adı | Fonksiyon       | Kullanım                                            |
|----------|-----------------|-----------------------------------------------------|
|          |                 | Alan üzerine tıklayıp listeden ilgili ifadeyi       |
|          |                 | seçin.                                              |
|          |                 | <b>NOT</b> Burada yer alan durum kategorileri       |
|          | İsin güncel     | "Ayarlar" modülünün "Proje ve İş >                  |
| Acama    | durumunu        | <b>Aşamalar"</b> bölümünde tanımlanmıştır.          |
| Aşama    | ifado odor      | Aşama listesine yeni aşama eklemek veya             |
|          | lidue edel.     | değişiklik yapmak sadece yetkilendirilmş            |
|          |                 | kullanıcılar tarafından yapılır. Eğer               |
|          |                 | yetkilendirilmiş kullanıcı iseniz <b>bkz. Bölüm</b> |
|          |                 | I- Proje Modülü Sistem Tanımlarının                 |
|          |                 | Yapılması > Proje Aşaması Tanımlama.                |
|          |                 | Alan üzerine tıklayın. Listeden ilgili ifadeyi      |
|          |                 | seçin.                                              |
|          |                 |                                                     |
|          |                 | <b>NOT</b> Burada yer alan öncelik kategorileri ve  |
|          | İşin önceliğini | sembol renk tanımları " <b>Ayarlar"</b><br>         |
|          | (aciliyetini)   | modülünün "Oncelikler/ Oncelik                      |
| Oncelik  | belirtmek için  | Kategorileri" bölümünde tanımlanmıştır.             |
|          | kullanılır.     | İş önceliklerini tanımlamak veya değişiklik         |
|          |                 | yapmak sadece yetkilendirilmş kullanıcılar          |
|          |                 | tarafından yapılır. Eğer yetkilendirilmiş           |
|          |                 | kullanıcı iseniz <b>bkz. Bölüm I- Proje</b>         |
|          |                 | Modülü Sistem Tanımlarının Yapılması<br>            |
|          |                 | > Öncelik Kategorisi Tanımlama.                     |

| Proje               | İşin bağlı<br>olduğu projeyi<br>seçmeyi sağlar.                                                | <ul> <li>Alanın yanındaki ⊞ ikonuna tıklayın.</li> <li>Karşınıza gelecek listeden işin bağlı<br/>olduğu proje adını seçin.</li> <li>Eğer kaydettiğiniz iş herhangi bir<br/>projeyle ilişkili değilse listenin en<br/>üstündeki "Projesiz" yazısına tıklayın<br/>veya bu alanı boş bırakın.</li> <li>IPUCU "İş Ekle" sayfası "Proje Detay"<br/>sayfasından açıldığında bu alan gözükmez.</li> <li>İşin bağlı olduğu proje adı ekranın üst<br/>kısmında otomatik olarak görüntülenir.</li> </ul> |
|---------------------|------------------------------------------------------------------------------------------------|----------------------------------------------------------------------------------------------------|
| Şirket -<br>Yetkili | İşin birlikte<br>yürütüleceği<br>kurumsal<br>üyeleri ifade<br>eder.                            | Alanın yanındaki ⊞ ikonuna tıklayın.<br>Ekrana gelen kurumsal üyeler listesinden<br>seçiminizi yapın.<br><b>UYARI</b> Proje Eklerken kurumsal proje<br>katılımcıları tanımlandığı için, <b>"İş Ekle"</b><br>ekranı <b>"Proje Detay"</b> sayfasından<br>açıldığında bu alan görünmez.                                                                                                    |
| Başlık              | İşin adını ifade<br>eder.                                                                      | Bu alana eklediğiniz iş başlığını yazın. İş<br>eklerken bu alanın mutlaka doldurulması<br>gerekmektedir.                                                                                                    |
| Açıklama            | İş ile ilgili<br>açıklamaları<br>yazmak için<br>kullanılır.                                    | Açıklama ve ayrıntıları yazın.                                                                                                    |
| Tahmini<br>Bütçe    | İşin<br>gerçekleştirilm<br>esi için<br>kullanılması<br>tahmin edilen<br>bütçeyi ifade<br>eder. | İlk alana işin tahmini bütçesini yazın ve yan<br>taraftaki alandan ilgili para birimini seçin.                                                                                                    |
| Tahmini<br>Süre     | İşin tahmini<br>süresini ifade<br>eder.                                                        | Bu alana işin yapılması için gerekli tahmini<br>süreyi saat olarak yazın.                                                                                                    |

| İş<br>Kategorisi                                                                     | İşin bağlı<br>olduğu<br>kategoriyi ifade<br>eder.                                      | Alanın üzerine tıklayarak seçiminizi yapın.<br>Bu alanda seçim yapmak zorunludur.                                                                                                    |  |  |  |
|--------------------------------------------------------------------------------------|----------------------------------------------------------------------------------------|----------------------------------------------------------------------------------------------------|--|--|--|
| Başlangıç                                                                            | İşin hedef<br>başlama<br>tarihini ifade<br>eder. Bu alan<br>mutlaka<br>doldurulmalıdır | Alanın yanındaki 🗓 ikonuna tıklayın.<br>Karşınıza çıkan takvimden ilgili tarihi seçin.<br>Takvim kullanımı hakkında bilgi için <b>bkz.</b><br><b>EK &gt; Takvim Ekranının Kullanımı.</b>                                                                                                    |  |  |  |
| İşin hedef bitiş<br>tarihini ifade<br>eder.<br>Bu alan<br>mutlaka<br>doldurulmalıdır |                                                                                        | Alanın yanındaki 🖪 ikonuna tıklayın.<br>Karşınıza çıkan takvimden ilgili tarihi seçin.<br>Takvim kullanımı ile ilgili bilgi için <b>bkz. EK</b><br><b>&gt; Takvim Ekranının Kullanımı.</b>                                                                                                    |  |  |  |
| Görevli                                                                              | İşten sorumlu<br>çalışanı ifade<br>eder.                                               | <ul> <li>Alanın yanındaki ⊞ işaretine tıklayın.</li> <li>Karşınıza çıkan çalışanlar listesinden ilgili kişiyi seçin.</li> <li>Kaydedilen iş bilgisi burada adı seçilen çalışana sistem tarafından otomatik e-mail ile gönderilir, başlama ve bitiş tarihleri çalışanın ajandasına işlenir ve çalışanın ana sayfasında işler listesinde başlığı ve linki ile birlikte yer alır.</li> <li>NOT Eğer ilgili çalışanın/yöneticinin adı listede bulunmuyorsa bunu ilgili yöneticiye veya sistem yöneticisine bildirin. Yeni çalışan kaydı sadece yetkilendirilmiş kullanıcılar tarafından yapılabilir.</li> </ul> |  |  |  |

| İlişkili İş | İşin ilişkili<br>olduğu bir<br>diğer işi<br>seçmek için<br>kullanılır.<br>Bu alan Proje<br>Detay<br>sayfasından<br>açılan iş ekle<br>ekranında<br>veya iş detay<br>sayfasında<br>bulunur. | Alanın yanındaki ⊞ ikonuna tıklayın.<br>Listeden işin ilişkili olduğu iş başlığını seçin. |
|-------------|----------------------------------------------------------------------------------------------------|-------------------------------------------------------------------------------------------|
|-------------|----------------------------------------------------------------------------------------------------|-------------------------------------------------------------------------------------------|

# İş Bilgilerini Güncellemek

- Proje modülünde bulunan "İşler" bölümündeki listede iş başlıklarına tıklayarak
   "İş Detay" ekranını açabilir ve güncelleme yapabilirsiniz.
- İş Detay ekranında, "İş Ekle" ekranında bulunan tüm alanlar yer alır. Bu alanlarda değişiklik yapabilirsiniz. Alanların kullanımları ile ilgili bilgiyi "İş Ekleme" bölümünde bulabilirsiniz. Bunların dışında yer alan alanlar ve kullanımları aşağıdaki tabloda ifade edilmektedir.
- Yaptığınız her değişiklikten sonra "Güncelle" butonuna tıklayın.
- "Sil" butonuna basmanız halinde iş bilgisi sistemden silinecektir.

| 2<br>İş Güncelle                                                                                                    | Kalan Zaman %100                                                                                                    |                         |  |  |  |  |
|----------------------------------------------------------------------------------------------------|----------------------------------------------------------------------------------------------------|-------------------------|--|--|--|--|
| Gerçek Başlama 1<br>Aşama Bitti<br>Proje AE A.<br>Şirket / Yetkili AE Lti<br>Başlık * Proje<br>Font VÖlgü<br>http:// V                                                                                                    | arihi :       Gerçek Bitiş Tarihi :       10/         ✓       Öncelik       Acil         SE Dönüşüm       ①       İş İlişkisi       İlişki Bel         JE Dönüşüm       ①       İş İlişkisi       İlişki Bel         JE Dönüşüm       ①       Sevda Mersin         Planlama ve proje başlangıcı       Sevda Mersin         Planlama ve proje başlangıcı       Ekle       ☐         Markana ve proje başlangıcı       Ekle       ☐         Ekle       ☐       ☐         Ekle       ☐       ☐         A kriterler göz önüne alınarak hazırlanacaktır.       İs ününe alınarak hazırlanacaktır. | 104/2007 13:52  irleyin |  |  |  |  |
| İş Kategorisi * Analiz ♥ Başlama Tarihi 01/02/2007 項 8:00 ♥<br>Tahmini Bütçe 1.000 YTL ♥ Bitiş Tarihi 15/02/2007 項 18:00 ♥<br>Tahmini Süre (Saat ) 40 Görevli * Emre Bircan<br>Harcanan Zaman Saat Dk. İş Grubu İş Grubu ♥<br>♥ Gündemde<br>Kayıt : Ömer Çakar 10/04/2007 13:52 Sil Güncelle Vazgeç |                                                                                                    |                         |  |  |  |  |
| Alan Adı                                                                                                    | Fonksiyon                                                                                                    | Kullanım                |  |  |  |  |
| Kalan Zaman                                                                                                    | Bu grafik sistem<br>i tarafından otomatik<br>görüntülenir.                                                                                                    |                         |  |  |  |  |
| Gerçek Başla<br>Tarihi                                                                                                    | r.<br>Sistem tarafından<br>otomatik<br>görüntülenir.                                                                                                    |                         |  |  |  |  |

başladığı tarih olarak algılanır ve

görüntülenir.

|              | İşin gerçek bitiş tarihini gösterir. İş                                                                                                    |                                                                                                |
|--------------|----------------------------------------------------------------------------------------------------|------------------------------------------------------------------------------------------------|
| Corcok Bitic | Detay sayfasındaki <b>"Durum"</b>                                                                                                    | Sistem tarafından                                                                              |
| Tarihi       | alanının <b>"Bitti"</b> konumuna getirildiği                                                                                                    | otomatik                                                                                       |
| rarini       | tarih sistem tarafından işin bittiği                                                                                                    | görüntülenir.                                                                                  |
|              | tarih olarak algılanır ve görüntülenir.                                                                                                    |                                                                                                |
|              | Bu kutucuğun işaretli olması işin aktif                                                                                                    |                                                                                                |
| Gündemde     | olarak gündemde olduğunu gösterir.<br>Aktif işler, işler listesinde ve işin<br>verildiği çalışanın ana sayfasında ve<br>ajandasında görüntülenir.<br>Kutucuğun işaretli durumdan<br>çıkarılması halinde iş bilgisine sadece<br>pasif işler listesinden ulaşılabilir. | İşi gündemden<br>düşürmek (pasif hale<br>getirmek) için<br>kutucuğu seçili<br>durumdan çıkarı. |
|              | İşin ilk kaydedildiği tarih, saat ve                                                                                                    | Sistem tarafından                                                                              |
| Kayıt        | kaydeden kişi bilgisi bu bölümde                                                                                                    | otomatik                                                                                       |
|              | görüntülenir.                                                                                                    | görüntülenir.                                                                                  |
| Harcanan     | İsle ilgili harcanan zamanın girildiği                                                                                                    | Bu alana işle ilgili                                                                           |
| Zaman        | alandır                                                                                                    | harcanan zamanlar                                                                              |
| Zaman        |                                                                                                    | girilir.                                                                                       |
|              |                                                                                                    | Başlık üzerine                                                                                 |
| İş Tarihçesi | İsin tərihçesinin tutulduğu ələndır                                                                                                    | tıklayarak işin                                                                                |
|              |                                                                                                    | tarihçesi                                                                                      |
|              |                                                                                                    | görüntülenir.                                                                                  |

# Sayfa ve Dökümanları Belgeye Çevirme / PDF Yapma / Kağıda Dökme ve Mail Olarak Gönderme

## Sayfayı Başka Formatta Bir Belgeye Çevirmek (Farklı Kaydetmek)

- Sayfanın üst kısmında bulunan 📙 ikonuna tıklayın.
- Karşınıza gelen ekrandan çevirmek istediğiniz formatı (Open Office sxw / Open Office cls / Excel xls / Word doc) seçin.
- Alttaki alana çevirdiğiniz doküman için bir isim yazın.
- "Dönüştür" butonuna tıklayın.
- Karşınıza gelen bilgi ekranından "Save" (Kaydet) butonuna tıklayın.
   Dökümanı kaydedeceğiniz yeri seçin.
- Tekrar Save (Kaydet) butonuna tiklayın.

#### Sayfayı Print Etmek

• Sayfanın üst kısmında bulunan 블 ikonuna tıklayın.

# Sayfayı PDF'e Çevirmek

- Sayfanın üst kısmında bulunan 🔀 ikonuna tıklayın.
- Karşınıza gelen PDF Engine ekranında PDF'e çevirdiğiniz dökümanın adını yazın.
- Font, Sayfa, Layout ve Font Ölçüsü alanlarına tıklayıp istediğiniz seçimleri yapın.
- Sayfanın olduğu gibi PDF'e çevirilmesini istiyorsanız Üst, sağ, sol ve alt marjin alanlarını boş bırakın.

**NOT** Bu alanlara değer giridiğinizde görüntü bu değerlere göre sayfaya yerleştirilir.

 Başlık alanına PDF sayfalarının üstünde görünmesini istediğiniz bir başlık var ise yazın.

- PDF'e Dönüştür butonuna tıklayın.
- Karşınıza gelen bilgi ekranından "Save" (Kaydet) butonuna tıklayın.
   Dökümanı kaydedeceğiniz yeri seçin
- Tekrar Save (Kaydet) butonuna tıklayın.

## Sayfayı Mail Olarak Göndermek

- Sayfanın üst kısmında bulunan 🛛 ikonuna tıklayın.
- Karşınıza gelen ekranda "TO" yazan alana gönderi yapacağınız mail adresini yazın. Birden fazla kişiye mail gönderecekseniz mail adresleri arasına virgül koyun.
- Eğer adres defterine kayıtlı bir kişiye mail göndermek istiyorsanız alanın yanındaki ⊞ ikonuna tıklayarak listeden mail göndereceğiniz kişi adını seçin.
- Üzerine tıkladığınız isimler alt ekranda **"TO"** alanına eklenir. İstediğiniz isimleri seçtikten sonra mail listesi ekranını kapatın.
- Konu alanına gönderdiğiniz mailin konusunu yazın "Gönder" butonuna tıklayın.
- "Mail Başarı ile Gönderildi" iletisi ekrana gelmelidir. Aksi durumda yazdığınız mail adreslerini tekrar kontrol edin.

# WorkCube İçerik Editörünün Kullanımı

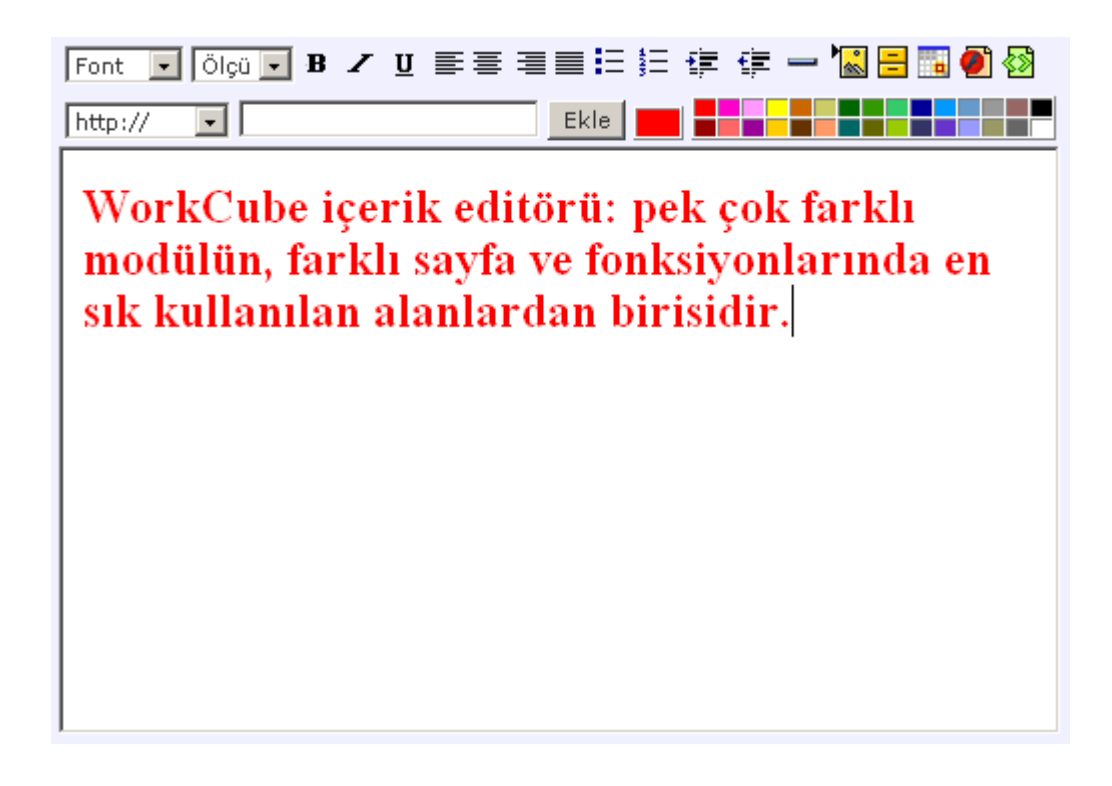

# İçerik editörünün üst kısmında bulunan ikon ve alanların kullanımı aşağıdaki gibidir.

- Font Alanı yazdığınız yazının fontunu değiştirmek için kullanılır.
- Ölçü Alanı yazdığınız yazının büyüklüğünü değiştirmek için kullanılır.
- **B** ikonu yazdığınız yazıyı bold (kalın) yapmak için kullanılır.
- 🖌 ikonu yazdığınız yazıyı italik yapmak için kullanılır
- <u>**U</u> ikonu** yazdığınız yazıyı altı çizgili yapmak için kullanılır.</u>
- 투 ikonu yazdığınız yazıyı sayfanın soluna hizalamak için kullanılır.
- 葦 ikonu yazdığınız yazıyı sayfaya ortalamak için kullanılır.
- 🗏 ikonu yazdığınız yazıyı sayfanın sağına hizalamak için kullanılır.
- 🗏 ikonu yazdığınız yazıyı sayfanın iki yanına hizalamak için kullanılır.

- 📃 ikonu noktalı liste yapmak için kullanılır.
  - örnek
  - örnek
  - örnek
  - 🗄 ikonu rakamlı liste yapmak için kullanılır.
    - 1. Örnek
    - 2. Örnek
    - 3. Örnek
- 達 ikonu satırları sağa doğru kaydırmak için kullanılır.
  - Örnek (bir kere tıklanmış)
    - Örnek (iki kere tıklanmış)
      - Örnek (üç kere tıklanmış)
- 😰 ikonu sağa kaydırılmış satırları sola doğru kaydırmak için kullanılır.
- ikonu satırların arasına aşağıdaki gibi düz yatay çizgi eklemek için kullanılır.

## Metin İçerisine Resim (İmaj) Eklemek

- Ikonuna tıklayın.
- Karşınıza gelen ekranda imaj alanının yanındaki "Gözat" butonuna tıklayın.
- "Dosya Ekle" ekranından konuya ekleyeceğiniz imajın adını seçin.

**NOT** Burada ekleyeceğiniz imajların webde yayınlanmaya uygun 72 pixel çözünürlükte olması gerekmektedir.

- "Kaydet" butonuna tıklayın.
- İmajınız upload edilene kadar bekleyin. Bu süre eklediğiniz imajın büyüklüğüne göre değişebilir.
- Eklediğiniz resim konu alanının en altında görüntülenecektir.
- Upload edilmiş imajları, kopyalayıp yapıştırarak resimleri yazı içerisinde farklı alanlara yerleştirebilirsiniz.

#### Metin İçerisine Dosya (Belge Linki) Eklemek

- 🗏 İkonuna tıklayın.
- Karşınıza gelen ekrandaki dosya alanının yanında bulunan **"Gözat"** butonuna tıklayın.
- "Dosya Ekle" ekranından konuya ekleyeceğiniz dökümanın adını seçin.
- Anahtar Kelime alanına bu dosyaya ulaşılması için konu içerisine yazacağınız ifadeyi yazın.
- "Ekle" butonuna tıklayın.
- Dökümanınız server'a upload edilene kadar bekleyin. Bu süre eklediğiniz dökümanın büyüklüğüne göre değişebilir.
- Eklediğiniz anahtar kelime veya kelimeler konu içerisinde linkli olarak görüntülenecektir.
- Bu ifadenin daha belirgin olması için dilerseniz yazının rengini değiştirebilirsiniz.
- "Kaydet" butonuna tıklayın.
- Yayınlanan içerikte kullanıcılar, bu anahtar kelimeye tıkladığında eklediğiniz dosya kendi kaydedildiği program içerisinde açılacaktır.

## Metin İçerisine Tablo Eklemek

- 🛅 İkonuna tıklayın.
- Tablo ekle ekranında hazrılayacağınız tablonun satır ve sütün adetlerini yazın.
- "Ekle" butonuna tıklayın.
- Karşınıza gelecek ekranın üst kısmındaki border kutucuğu tablonun çerçevesinin kalınlığını **pixel cinsinden** belirlemeyi sağlar. Ekran açıldığında bu alanda 1 rakamı görüntülenir. Daha kalın çerçeveler için 1'den büyük rakamlar yazılmalıdır.
- Satır başlıkları ve sütün başlıkları alanlarına her bir satır ve sütunu başlıklarını yazın. Eğer başlık kullanmak istemiyorsanız bu alanları boş bırakabilirsiniz.
- "Ekle" butonuna tıklayın.
- Eklediğiniz tablo içerik alanının en alt kısmına eklenecektir. Bu tabloyu kopyalayarak daha üst kısımlara taşıyabilirsiniz.
- Tablodaki tüm alanlara yazı ekleyebilir ve bu yazılarda yukarıda bahsedilen fonksiyonları kullanabilirsiniz.
- Tablodaki alanların içine imaj, tablo ve movie eklemek de mümkündür.
- · Bunun için yukarıdaki ikonları kullanıp imaj, movie veya tabloyu önce sayfaya

ekleyin. Daha sonra bunları kopyalayıp tablodaki alanın içine yapıştırın.

#### Örnek Tablo Uygulaması

Üç pixel çerçeve kalınlığı

| Adı   | Soyadı | Yaşı |  |
|-------|--------|------|--|
| Ahmet | Kızıl  | 35   |  |
| Ayşe  | Derin  | 28   |  |
| Sinem | Uluçay | 13   |  |

## Metin İçerisine Flash Movie Belgesi Eklemek

- 🖲 İkonuna tıklayın.
- Karşınıza gelen ekranda, dosya alanının yanındaki "Gözat" butonuna tıklayarak, içeriğe eklemek istediğiniz (.swf) uzantılı flash movie dökümanını seçin.
- Boyut kısmına eklediğiniz movie'yi doğru görüntüleyecek ekran büyüklüğünü en ve boy alanlarına **"pixel"** cinsinden yazın.

**NOT** Doğru ebatların girilmemesi durumunda movie bozuk gözükebilir.

- Bu alanları boş bırakmanız halinde eklediğiniz flash movie'sini sayfada göremezsiniz.
- "Ekle" butonuna tıklayın.
- Flash movie ekranı sayfanın en altına eklenecektir.
- Sayfanın yayın alanında açılması durumunda flash movie'si otomatik olarak oynamaya başlar.

#### **HTML Kodunu Düzenleme**

- 🔯 ikonuna tıklayın.
- Karşınıza **"Kodu Düzenle"** ekranı gelecektir.
- Bu sayfada gerekli düzenlemeleri yaptıktan sonra **"Düzenle"** butonuna tıklayın.
- Bu sayede html kodlarını düzenlemiş olursunuz.

#### Yazılara renk vermek

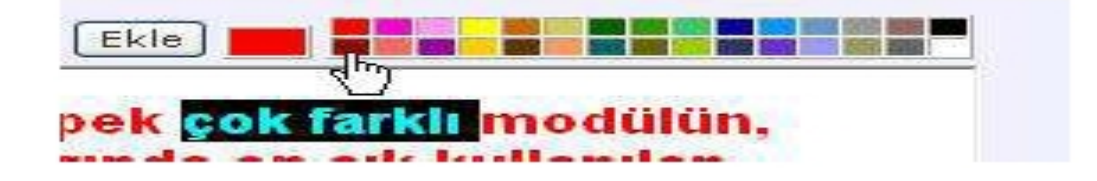

- Rengini değiştirmek istediğiniz yazıyı seçili duruma getirin.
- Yukarıdaki renk kartelasından istediğiniz rengi seçin.

## Yazı İçerisinden Link Vermek

- İçerik editöründe yazdığınız yazılardan başka web sitelerine, email adreslerine link vermeniz mümkündür.
- http:// bir başka web sitesi sayfasına link vermek için kullanılır.
- Bunun için link vermek istediğiniz web sayfasını başka bir pencerede açın.
- Browserdaki adres çubuğunda yazan adresin, http://dan sonraki kısmını kopyalayın.
- Bu kopyaladığınız adresi boş alana yapıştırın.
- Yazı içerisinde link vermek istediğiniz kelime veya kelimeleri seçili duruma getirin.
- Alanın yanındaki **"Ekle"** butonuna tıklayın.
- Link eklenen kelime editör içerisinde mavi renkte ve altı çizgili olarak görüntülenir. Ancak yayın alanında siyah olarak gözükür. Bu yüzden linkli kelimelerin kullanıcılar tarafından anlaşılması için bu kelimeleri renklendirmeniz tavsiye edilir.

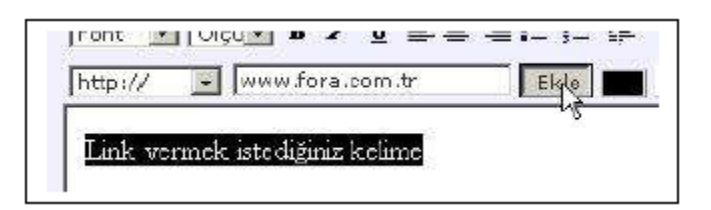

- Mailto bir email adresine link vermek için kullanılır.
- Soldaki alanı "mailto" konumuna getirin.
- Sağdaki boş alana link vermek istediğiniz email adresini yazın.

- Yazı içerisinden link vermek istediğiniz kelimeyi seçin
- "Ekle" butonuna tıklayın.
- Kulanıcı, yayınlanan içerikte bu linke tıkladığında outlook "To" alanına ilgili email adresi yazılmış halde otomatik olarak açılır.
- ftp:// üzerinden döküman erişim sağlamak için kullanılır.
- Soldaki alanı "ftp://" konumuna getirin.
- Bir web sitesi sayfasına erişim veriyormuş gibi aynı adımları tekrarlayın.
- https:// Güvenlikli bir web sitesine link vermek için kullanılır.
- Soldaki alanı "https://" konumuna getirin.
- Bir web sitesi sayfasına erişim veriyormuş gibi aynı adımları tekrarlayın.
- EP Link, PP Link, WW Link Employee, Partner veya Public portaldeki bir sayfaya link vermek için kullanılır.
- EP Popup, PP Popup, WW Popup bu portallerdeki sayfaları başka bir popup ekran içerisinde açmak için kullanılır.
- Program upgrade'lerinde linklerin devamlılığının sağlanması ve linkli sayfanın daha hızlı açılması için Employee, Partner ve Public portallere özel link tanımlama imkanı sağlanmıştır.
- Employee portal sayfasına (yani kullandığınız portal içerisindeki başka bir sayfaya) link vermek istiyorsanız; soldaki alanı "EP Link" veya "EP Popup" konumuna getirin.
- Partner portal sayfasına link vermek istiyorsanız; soldaki alanı "PP Link" veya "PP Popup" konumuna getirin.
- Public Portal sayfasına (yani workcube ile yönetilen internet sitenizin bir sayfasına) link vermek istiyorsanız; soldaki alanı "WW Link" veya "WW Popup" konumuna getirin.
- Link vermek istediğiniz portal sayfasını başka bir ekranda açın.
- Browserdaki adres çubuğunda bulunan adresin "fusaction=" ifadesinden sonraki kısmını kopyalayın.

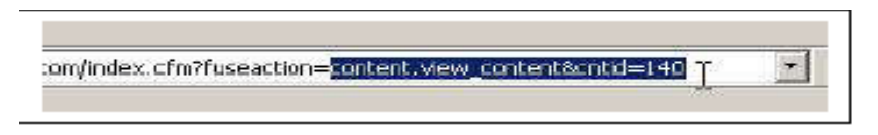

- Bu kopyaladığınız kısmı boş alana yapıştırın.
- Yazı içerisinde link vermek istediğiniz kelime veya kelimeleri seçili duruma getirin.
- Alanın yanındaki **"Ekle"** butonuna tıklayın.

Link eklenen kelime editör içerisinde mavi renkte ve altı çizgili olarak görüntülenir. Daha sonra bu linkli kelimeleri renklendirebilirsiniz.

# Fiziki Varlık Rezervasyonu

## Fiziki Varlık Rezervasyonu Yapmak

 Fiziki Varlıklar listesinde rezerve etmek istediğiniz fiziki varlığın başındaki bayrak (<sup>M</sup>) ikonuna tıklayın.

**UYARI** Bulunduğunuz gün ve saatte rezerveli olmayan fiziki varlıkların başında ikonu bulunur. Bu ikonun gri renkte i olması o fiziki kaynağın içinde bulunduğunuz gün ve saatte rezerveli olduğunu gösterir.

- Karşınıza **"Kaynak Rezervasyonu"** ekranı gelecektir.
- Bu ekrandan, varlığı hangi zaman aralığında rezerve edecekseniz başlangıç ve bitiş alanlarından ilgili zaman bilgilerini girin.
- Tarih için alanın yanındaki ikonuna tıklayın. Takvim ekranının kullanımı hakkında detaylı bilgi için bkz. Ek > Takvim Ekranının Kullanımı.
- Saat ve dakika alanlarının üzerine tıklayarak listeden ilgili saat ve dakikayı seçin.

| 🖉 EP.WORKCUBE -                | Microsoft Internet Explorer                   |          |
|--------------------------------|-----------------------------------------------|----------|
| Raynak Reze                    | ervasyonu                                     | <b>^</b> |
| Rezervasyon Yapan<br>Başlangıç | Özden Öztürk<br>□ 5/06/2004  10  30           |          |
| Bitiş<br>Açıklama              | 10/06/2004 項 10 ▼ 30 ▼<br>WorkCube Sunum İçin |          |
| Rezer                          | vasyonlar KayNet Vazgeç                       |          |
|                                |                                               | -        |

- "Kaydet" butonuna tıklayın.
- Eğer fiziki varlık rezervasyon yaptığınız zaman aralığında başka bir iş için rezerve edilmişse "Bu aralıkta kaynak rezervasyon çakışması var" iletisi ekrana gelecektir. Bu iletide Tamam'a tıklayın.
- Kaynağın hangi zaman aralıklarında rezerveli olduğunu görmek için "Rezervasyonlar" butonuna tıklayın.
- Daha sonra boş olan zaman aralığına göre tarih, saat ve dakikayı yeniden ayarlayın.
- Yeniden "Kaydet" butonuna tıklayın.

#### Fiziki Varlık Rezervasyon Tarihçesini Görmek

- Fiziki Varlıklar Listesinde, ilgili Fiziki Varlık Başlığının sağ başında bulunan ikonuna tıklayın.
- Karşınıza gelecek ekranda o fiziki varlığa ait tüm rezervasyon bilgilerini, ilişkili olay adı, rezervasyon başlangıç ve bitiş tarihleri ve rezervasyonu yapan kişi adları ile birlikte görebilirsiniz.

#### Fiziki Varlık Listesinde Arama Yapmak

• Fiziki varlıklar sayfasının sağ üst kısmındaki **"Filtre"** yazısının yanındaki alanlar kullanılır.

| EP       | WORKCUBE - Micros | oft Internet Explorer                    |          |                     | _0       | × |
|----------|-------------------|------------------------------------------|----------|---------------------|----------|---|
| B<br>Fiz | iki Varlıklar     | Filtre :                                 | Kategori | 20                  | ∍        |   |
|          | Varlık            | Lokasyon                                 |          | Sorumlu             |          |   |
|          | CD Player         | Marmara / İstanbul / Organik Ürün Deposu |          | Arzu Behiye Tarımcı |          |   |
|          | fotoğraf makinesi | Marmara / İstanbul / Satış Depo          |          | Ayça Köklü          |          |   |
|          | Kasa              | Marmara / İstanbul / Yazılım Geliştirme  |          | Özlem Açıkel        |          |   |
|          | Masa              | Marmara / İstanbul / Yazılım Geliştirme  |          |                     |          |   |
|          | SONY Dİgicam      | Marmara / İstanbul / Satış Depo          |          | Aydın Ersöz         |          |   |
|          | Tepegöz           | Marmara / İstanbul / Organik Ürün Deposu |          | Ayça Köklü          | <b>.</b> |   |
|          | usb mouse         | Marmara / İstanbul / Yazılım Geliştirme  |          | Arzu Behiye Tarımcı | Ň        |   |
|          |                   |                                          |          |                     |          |   |

- İlk boş alan kullanılarak fiziki varlık adlarına göre arama yapılabilir.
- Kategori alanı ise fiziki varlıkları kategorilerine göre listelemeye olanak tanır.
- Sondaki boş alan ise sayfada en fazla kaç kaydın listelenebileceğini gösterir.
- Filtreleme kriterlerini seçtikten sonra 🖻 ikonuna tıklayın.
- Ekranda varsa seçtiğiniz kriterlere uygun kayıtlar listelenecektir.

# Takvim Ekranının Kullanımı

WorkCube Mini Takvim, sisteme tarih bilgisi girişini kolaylaştırmak ve bir düzen dahilinde tarih girişi sağlamak amacıyla kullanılmaktadır.

| ?             |      | N   | lisan,  | 2007 | 7   |     | ×   |
|---------------|------|-----|---------|------|-----|-----|-----|
| *             | <    |     | Bugün > |      |     | »   |     |
| hft           | Paz  | Pzt | Sal     | Çar  | Per | Cum | Cmt |
| 13            | 1    | 2   | 3       | 4    | 5   | 6   | 7   |
| 14            | 8    | 9   | 10      | 11   | 12  | 13  | 14  |
| 15            | 15   | 16  | 17      | 18   | 19  | 20  | 21  |
| 16            | 22   | 23  | 24      | 25   | 26  | 27  | 28  |
| 17            | - 29 | 30  |         |      |     |     |     |
| Tarih seçiniz |      |     |         |      |     |     |     |

- Bu ekran, içinde bulunulan ayın takvimini otomatik olarak görüntüler.
- Bu takvimde mavi renkli rakam güncel tarihi ifade eder.
- Eğer seçmek istediğiniz tarih başka bir yılda ise ikonlarına tıklayarak ilgili yıla gidin.
- Eğer seçmek istediğiniz tarih başka bir ayda ise ikonlarına tıklayarak

ilgili aya gidin.

 İlgili yıl ve ay ayarlamasını yaptıktan sonra ekranda görünen takvimden ilgili rakam üzerine tıklayarak ayın gününü seçin.

**NOT** Tarih alanlarına **"Takvim"** ekranını kullanmadan da elle tarih girebilirsiniz. Tarih girerken mutlaka gg/aa/yyyy (26/10/2003) formatını kullanın. Aksi takdirde sistem kaydettiğiniz tarih bilgisini kabul etmeyecektir.

# Kişiler Ekranının Kullanımı

- Kişi seçmek için, seçeceğiniz kişinin bulunduğu kategoriye göre (Çalışan/ Kurumsal Üye / Bireysel Üye / Gruplar) ilgili alanın üstüne tıklayın. Karşınıza gelen listeden seçeceğiniz kişi veya kişilerin bulunduğu şube, departman, firma veya grubu seçin.
- Yaptığınız seçime göre ilgili şube, departman, firma veya grup içerisinde yer alan isimler alt sol kutuda görüntülenecektir.
- · Buradan seçmek istediğiniz kişi adını seçili duruma getirin ve kutunun yan

| EP.WORKCUE                                                                                                    | 3E - Microsoft Internet Explorer 📃 🔲 🗙                                                                                    |
|----------------------------------------------------------------------------------------------------|----------------------------------------------------------------------------------------------------|
| Kişiler                                                                                                    |                                                                                                    |
| Çalışan                                                                                                    | İstanbul                                                                                                    |
| Kurumsal Üye                                                                                                    | •                                                                                                    |
| Bireysel Üye                                                                                                    | <b>•</b>                                                                                                    |
| Gruplar                                                                                                    | <b>•</b>                                                                                                    |
| İş Grupları                                                                                                    | <b>•</b>                                                                                                    |
| A.selam Wdev<br>Ali Galip Durger<br>Aybike Gökçav<br>Ayzı Köklü<br>Aziz Kandemir<br>Eren Çınar<br>Hüsnü Saraç<br>İlker Başvuru<br>Kazım Gidici | Karataş<br>Arzu Behiye Tarımcı<br>Ergün Koçak<br>Fatih Turhan<br>İlker Caner<br>Ömür Camcı<br>Yunus Özay<br>Selam Karataş |
|                                                                                                    | Kaydet Vazgeç                                                                                                    |
|                                                                                                    |                                                                                                    |

tarafında bulunan 🕨 ikonuna tıklayın.

• Seçtiğiniz isim sağ kutuya aktarılacaktır.

| 🖉 EP.WORKCU                                                                                                    | BE - Microsoft Internet Explorer                                                                                                    |         |
|----------------------------------------------------------------------------------------------------|----------------------------------------------------------------------------------------------------|---------|
| <sup>2</sup> B<br>Kişiler                                                                                                    |                                                                                                    | <u></u> |
| Çalışan                                                                                                    | İstanbul                                                                                                    | -       |
| Kurumsal Üye                                                                                                    |                                                                                                    | -       |
| Bireysel Üye                                                                                                    |                                                                                                    | -       |
| Gruplar                                                                                                    |                                                                                                    | -       |
| İş Grupları                                                                                                    |                                                                                                    | -       |
| A.selam Wdev<br>Ali Galip Durşer<br>Aziz Kandemir<br>Eren Çınar<br>Hüsnü Saraç<br>İlker Başvuru<br>Kazım Gidici<br>Mahmut Demiru<br>Mahmut Şeker | Karataş<br>h<br>Arzu Behiye Tarımcı<br>Ergün Koçak<br>Fatih Turhan<br>İlker Caner<br>Ömür Camcı<br>Yunus Özay<br>Selam Karataş<br>Aybike (Gökçay<br>Vazgeç |         |

- **Başka isimler seçmek için** sol kutuda yukarı aşağı oklarını kullanarak ilgili isimleri aynı yöntemle sağ kutuya aktarın.
- Seçmek istediğiniz diğer isimler başka bir kategoride veya departmanda yer alıyorsa veya aradığınız ismi oluşan listede bulamadıysanız üstteki alanlardan tekrar ilgili şube, departman, firma veya grubu seçin.
- Yaptığınız her yeni şube, departman, firma veya grup seçimine ait isimler alt sol kutuda daha önce görülen isim listesine eklenecektir. Bu isimlere ulaşmak için kutunun yanındaki aşağı yön okunu kullanarak listenin alt kısmını görüntüleyin ve isimleri yukarıdaki gibi sağ kutuya aktarın.
- Sağ kutudan isim silmek için, silmek istediğiniz ismi seçili duruma getirip ikonuna tıklayın.

| EP.WORKCU                                                                                                    | BE - Microsoft Internet Explorer                                                                                           | _ 🗆 | × |
|----------------------------------------------------------------------------------------------------|----------------------------------------------------------------------------------------------------|-----|---|
| <mark>?</mark> ∎<br>Kişiler                                                                                                    |                                                                                                    |     | * |
| Çalışan<br>Kurumsal Üye<br>Bireysel Üye                                                                                                    | İstanbul                                                                                                    |     |   |
| Gruplar<br>İş Grupları                                                                                                    |                                                                                                    | 1   |   |
| A.selam wdev<br>Ali Galip Durşel<br>Ayça Köklü<br>Aziz Kandemir<br>Eren Çınar<br>Hüsnü Saraç<br>İlker Başvuru<br>Kazım Gidici<br>Mahmut Demir | Arataş<br>Arzu Beniye Tarimci<br>Fatih Turhan<br>İlker Caner<br>Ömür Camci<br>Yunus Özay<br>Selam Karataş<br>Aybike Gökçay |     |   |
|                                                                                                    | Kaydet Vazgeç                                                                                                    | ]   | ~ |

• Sağ kutudaki seçim listeniz son haline geldiğinde **"Kaydet"** butonuna tıklayın.

| 실 EP.WORKCU                                                                                                    | BE - Microsoft Internet Explorer                                                                                                |
|----------------------------------------------------------------------------------------------------|----------------------------------------------------------------------------------------------------|
| <sup>2</sup> B<br>Kişiler                                                                                                    |                                                                                                    |
| Çalışan                                                                                                    | İstanbul                                                                                                    |
| Kurumsal Üye                                                                                                    |                                                                                                    |
| Bireysel Üye                                                                                                    |                                                                                                    |
| Gruplar                                                                                                    |                                                                                                    |
| İş Grupları                                                                                                    |                                                                                                    |
| A.selam Wdev<br>Ali Galip Durşe<br>Ayça Köklü<br>Aziz Kandemir<br>Eren Çınar<br>Hüsnü Saraç<br>İlker Başvuru<br>Kazım Gidici<br>Mahmut Demir | Karataş<br>n<br>Larzu Behiye Tarımcı<br>Frgün Koçak<br>Fatih Turhan<br>İlker Caner<br>Ömür Camcı<br>Yunus Özay<br>Selam Karataş |
|                                                                                                    | Kaydet Vazgeç                                                                                                    |